### ) EYE-LCD-5500-LHD

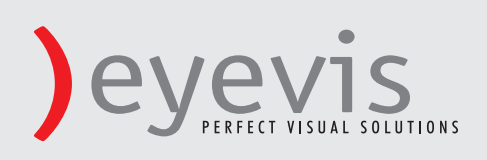

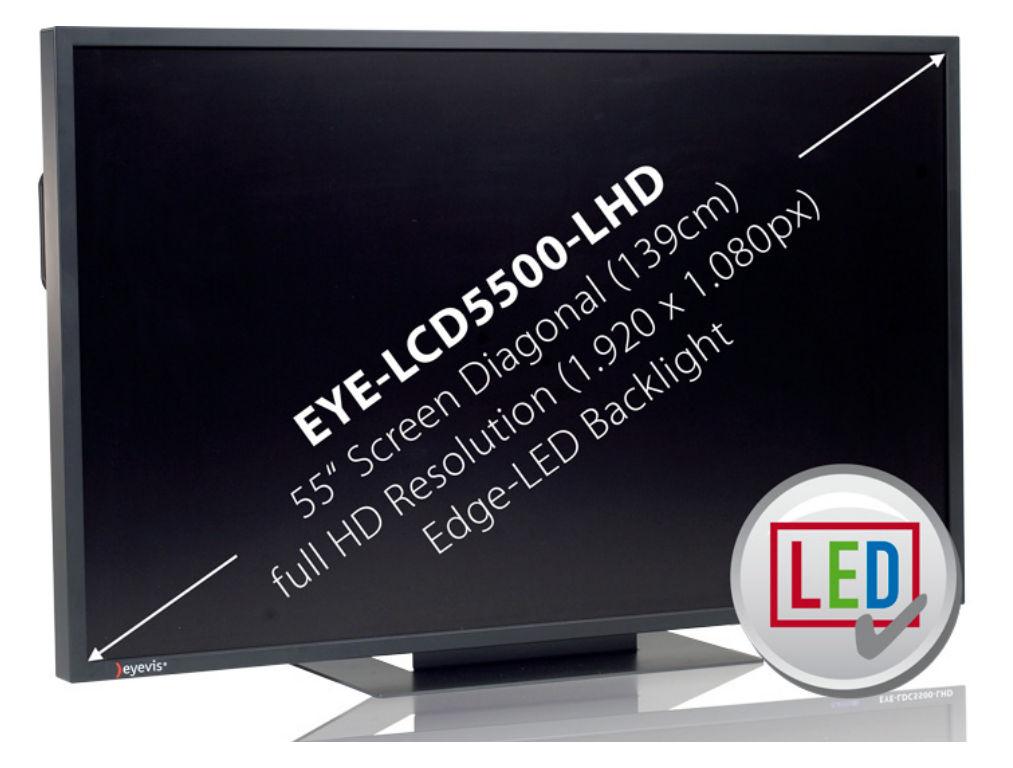

# )EYE-LCD-5500-LHD

## User's Manual

Version 1.1 (June 2011)

#### EYE-LCD-5500-LHD

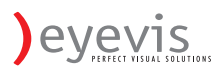

### Contents

| DOCUMENT HISTORY                                                                         | 3  |
|------------------------------------------------------------------------------------------|----|
| IMPORTANT SAFETY INSTRUCTIONS                                                            | 4  |
| SAFETY PRECAUTIONS                                                                       | 4  |
| INSTALLATION (WHEN INSTALLING THE MONITOR, PLEASE FOLLOW THE INSTRUCTIONS IN THE MANUAL) | 5  |
| USE                                                                                      | 6  |
|                                                                                          | 7  |
| WARNING FOR USE                                                                          | 7  |
| Use                                                                                      | 7  |
| Exemptions                                                                               | 7  |
| FEATURES                                                                                 | 8  |
| DACKACE CONTENTS                                                                         | 0  |
| PACKAGE CONTENTS                                                                         | 8  |
| Power Input                                                                              | 12 |
|                                                                                          | 12 |
| SIGNAL SOURCE INPUT                                                                      | 13 |
| OPERATING THE MONITOR                                                                    | 14 |
| THE TOP CONTROLLER OF THE MONITOR                                                        | 14 |
| ROTATING THE MONITOR                                                                     | 15 |
| CHANGE THE RCU BATTERY                                                                   | 17 |
| DISPLAY MODE                                                                             | 18 |
| OSD (ON SCREEN DISPLAY) MENU FUNCTION                                                    | 21 |
| ON-SCREEN DISPLAY (OSD)                                                                  | 25 |
| DEFAULT SETTING                                                                          | 36 |
| SUPPORTED TIMING                                                                         | 37 |
| SPECIFICATION                                                                            | 38 |
| TROUBLESHOOTING                                                                          | 39 |
| COMPLIANCE                                                                               | 39 |
| APPENDIX I: MOVING AND CARRYING NOTICE                                                   | 40 |
| APPENDIX II: STANDS AND WALL MOUNT INSTALLATION                                          | 41 |
| APPENDIX III: WALL MOUNT SAFETY NOTES                                                    | 43 |

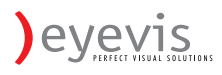

### **Document History**

Title: EYE-LCD-5500-LHD User Manual Issue Date: Oct. 2010 Revision: 01

| Version | Update    | Remark                |
|---------|-----------|-----------------------|
| Ver.1.0 | 2010.Oct. | First version release |

#### **%** Please read this user's manual thoroughly and completely before operating this monitor.

### **Important Safety Instructions**

Before using the monitor, please read this user's manual thoroughly to help protect against damage

to your own and other people's property and ensure your own and other people personal safety.

- Be sure to observe the following instructions.
- For your safety, be sure to observe the warnings located in this manual.
- For installation or adjustment, please follow this manuals instruction and refer all servicing to qualified service personnel.

#### Safety Precautions

### If smoke or peculiar smell comes from the monitor, remove the power plug from the outlet immediately.

Failure to do so may result in fire or electrical shock. Contact your dealer for inspection.

### If the monitor has been turned on but there isn't a picture, remove the power plug from the outlet immediately.

Failure to do so may result in fire or electrical shock. Contact your dealer for inspection.

### If water is spilled or objects are dropped inside the monitor, remove the power plug from the outlet immediately.

Failure to do so may result in fire or electrical shock. Contact your dealer for inspection.

### If the monitor is dropped or the cabinet is damaged, remove the power plug from the outlet immediately.

Failure to do so may result in fire or electrical shock. Contact your dealer for inspection.

#### To turn off the power of the monitor, press "O" on the main power switch at side of monitor.

The power standby/on indicator will go off and the monitor cannot to be turned on/off by using the POWER button on the remote control. (To turn on/off the monitor by the remote control, press the main power switch again and light the power standby/on indicator.)

- When turning off the monitor by pressing the POWER button on the remote control, the main power of the monitor is not turned off completely.
- To disconnect the monitor completely from power supply, remove the power plug from the outlet.

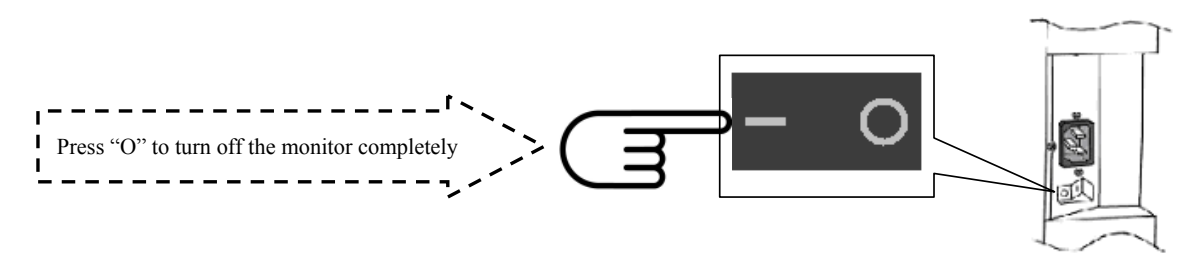

# If the power cord or plug is damaged or becomes hot, turn off the main power switch of the monitor, make sure the power plug has cooled down and remove the power plug from the outlet.

If the monitor is still used in this condition, it may cause a fire or an electrical shock. Contact your dealer for replacement.

#### Installation (when installing the monitor, please follow the instructions in the manual)

#### Don't install in a high-temperature environment.

If the monitor is used in high-temperature or in direct sunlight, it may cause the case or other parts become distorted or damaged resulting in overheating or electric shock.

#### Don't install in a high-humidity environment.

This may cause overheating or electric shock.

### Don't install near any heat sources such as radiators, heat registers, stoves, or other apparatus that produce heat.

This may cause a fire or electric shock.

#### Don't overload outlets or cables beyond electrical capacity.

Don't use extension cords as it may cause a fire or electric shock.

#### Don't insert the power plug into an outlet other than 100~240V AC.

This may cause a fire or electric shock.

- Don't use a damaged power plug or worn outlet.
- Don't insert the improper power plug it may cause a fire and electric shock.

#### Don't place the monitor on an unstable shelf or surface.

The monitor may fall causing injury. Please install on a horizontal, stable, level surface.

#### Don't place objects on the monitor.

- If the monitor is covered or the vents are blocked, the monitor could overheat and cause a fire.
- If metal or liquid gets into the monitor, it may cause a fire or an electrical shock.
- Do not put heavy objects on the monitor as it may fall causing injury.
- Please keep a10cm minimum distance between the monitor and the wall for sufficient ventilation.

#### Don't move the monitor when it is connected to the power cord and AV cables.

- When moving the monitor, make sure to remove the power plug and cables from the outlet or source.
- When unpacking or carrying the monitor, at least 2 people are needed. Make sure the monitor is carried upright.
- Transport the monitor upright. Avoid placing the monitor face up or down.
- Handle the monitor gently. Do not drop.

#### Use

#### If you encounter a problem during installation, please contact your dealer for assistance. Don't repair or open the monitor by yourself.

Failure to do so may result in fire or electrical shock. Contact your dealer for inspection.

#### Protect and correctly use the power cord/plug.

- Don't press heavily on the power cord/plug.
- Don't step on the power cord/plug.
- Before inserting the power plug into the wall outlet, connect the power cord to the monitor.
- Don't operate the monitor with a damaged power cord or it may damage the monitor.

#### Using the extension cords (not recommended)

If an extension cord must be used, ensure the voltage rating exceeds the max power consumption of the monitor, if the voltage rating is less than the monitor, it will cause the extension cord to overheat.

#### If there is thunder or lightning, don't touch the monitor or the power plug.

This may cause an electric shock.

#### Don't use any kind of liquid on the monitor.

- If liquid is spilled on the monitor, remove the power and ask an qualified service personnel to check the monitor.
- If the liquid get's on the monitor's screen, please clean it with a dry and soft cloth immediately.
- Don't use any harsh chemical on the monitor.
- If metal or liquid gets into the monitor, it may cause a fire or an electrical shock.

#### Don't install or remove the power plug with wet hands.

This may cause an electric shock.

#### If the monitor will not be used for a long period of time, unplug the monitor.

This may cause premature wear of electrical components or fire.

#### Don't press on the LCD panel.

This may cause personnel injury or panel damage.

#### Don't push or shake the monitor.

This may cause damage or injury.

- If the glass of the monitor panel is broken, liquid may escape. Please don't touch the liquid.
- If liquid get into your eyes or touches your skin, wash with the clean water and seek medical attention immediately.

#### Precautions with the remote control batteries.

- Please only use approved AAA type batteries.
- Please be sure to insert batteries by matching the + and -.
- Don't recharge, heat, disassemble, short or throw batteries into a fire.
- Don't mix a new battery with a used one.
- Don't mix different types of batteries together (only use the specified type). Or, it may cause burn and injury.

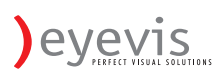

#### Cleaning

### If dust has collected on the power plug, removed the plug from the outlet and clean off the dust.

Dust build-up may cause a fire.

#### Take off the power plug before cleaning.

Failure to do so may result in electrical shock or damage.

#### Cleaning the surface of the monitor.

- When the surface of the monitor becomes dirty, please wipe the surface lightly with a soft clean cloth.
- If the surface requires additional cleaning, lightly moisten the cloth with rubbing alcohol.
- Do not to let alcohol enter the monitor as it may cause electrical shock or damage.

### Warning For Use

#### Use

- Do not use this "EYE-LCD-5500-LHD" on the ground.
- Transport the monitor upright with proper packaging. Avoid placing the monitor face up or down. Be careful
  not to bump to the monitor.
- Do not send a static (non moving) image this monitor, or it may cause image 'burn-in' or image retention.
- "Burn in" and/or image retention is not covered under warranty.
- Make sure to change the image on the monitor periodically. It is recommended to turn off the monitor for at least 6 hours after 18 hours of usage in a day to avoid image retention.

#### Exemptions

- This product isn't warranted for any damage caused by natural disaster (such as earthquake, thunder, etc), fire, acts by third parties, accidents, owner's intentional misuse and fault, or uses in other improper conditions.
- This product isn't warranted for incidental damages (such as profit loss or interruption in business, modification or erasure of record data, etc.) caused by use or inability to use of this product.
- This product isn't warranted for any damage caused by inappropriate operation, or from not following the user manual.
- This product isn't warranted for any damage caused by misuse or malfunction through simultaneous use of this product and the connected equipment or software.
- This product isn't warranted for any damage caused by neglect of the instructions described about installation.
- This product isn't warranted for any damage caused by improper installation.
- ◆ This product isn't warranted for any damage caused by disassembly, modification or repair by non-authorized service center or people.

#### **Features**

- High-resolution Full-HD 120Hz panel
- This monitor supports a 1920 x 1080 HDTV format and can display true 1.073G colors.
- Optimized response time for 120 Hz frame rate
- Full range interface type support DisplayPort / HDMI x2 / VGA / DVI / PC audio in / IR extender / Line Out
  - Component /Audio in (Component) / S-V / Video / Audio in (S-V & VIDEO)

#### Full array of PID connectivity

| <u>Video system</u>      | n Input: | RGB Input:     | <u>Communication</u> |
|--------------------------|----------|----------------|----------------------|
| HDMI                     | x2       | DisplayPort x1 | RS-232C in           |
| COMPONENT (RCA)          | x3       | PC (VGA) x1    | RJ-45(LAN in)        |
| VIDEO (RCA)              | x1       | PC (DVI-D) x1  |                      |
| S-VIDEO (Mini Din 4 pin) | x1       |                |                      |

#### **Other functions**

- High color saturation.
- DisplayPort input
- 2 HDMI v1.3 inputs with HDCP.
- Audio function output –Line out
- Internal speaker 10Wx2
- Signal source auto detection.
   OSD keypad lock function.
- PIP/ PBP function. Please see the chapter "Display mode "
- Overscan function.
- Supports input main / sub source detection.

### **Package Contents**

#### Unpacking

- Display is packed in a carton box and may be banded to 2 types of custom pallet depends on the number of units shipped. The display is packed using cushions to protect the monitor during shipping.
- Before unpacking your monitor, prepare a stable, level, and clean surface near a wall outlet.
- Set the LCD Monitor box in an upright position and open from the top of the box before removing the top cushions.
  - Step 1: Remove the white handle and cut the banding

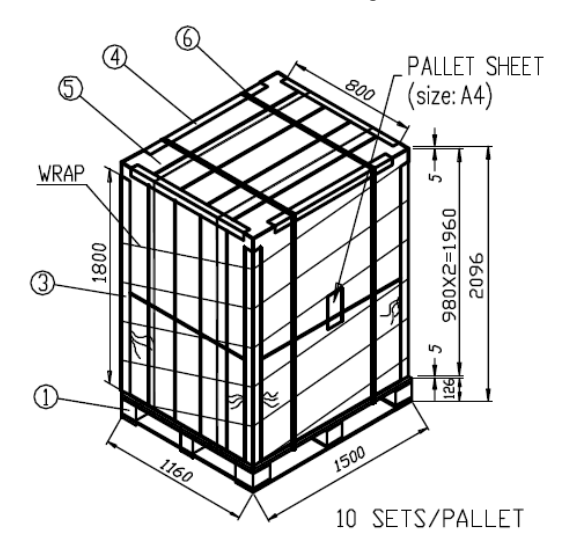

- Step 2: Remove the top cushion and take the accessories Bag out. Packing list  $% \left( {{\left[ {{{\rm{B}}_{\rm{B}}} \right]}} \right)$ •

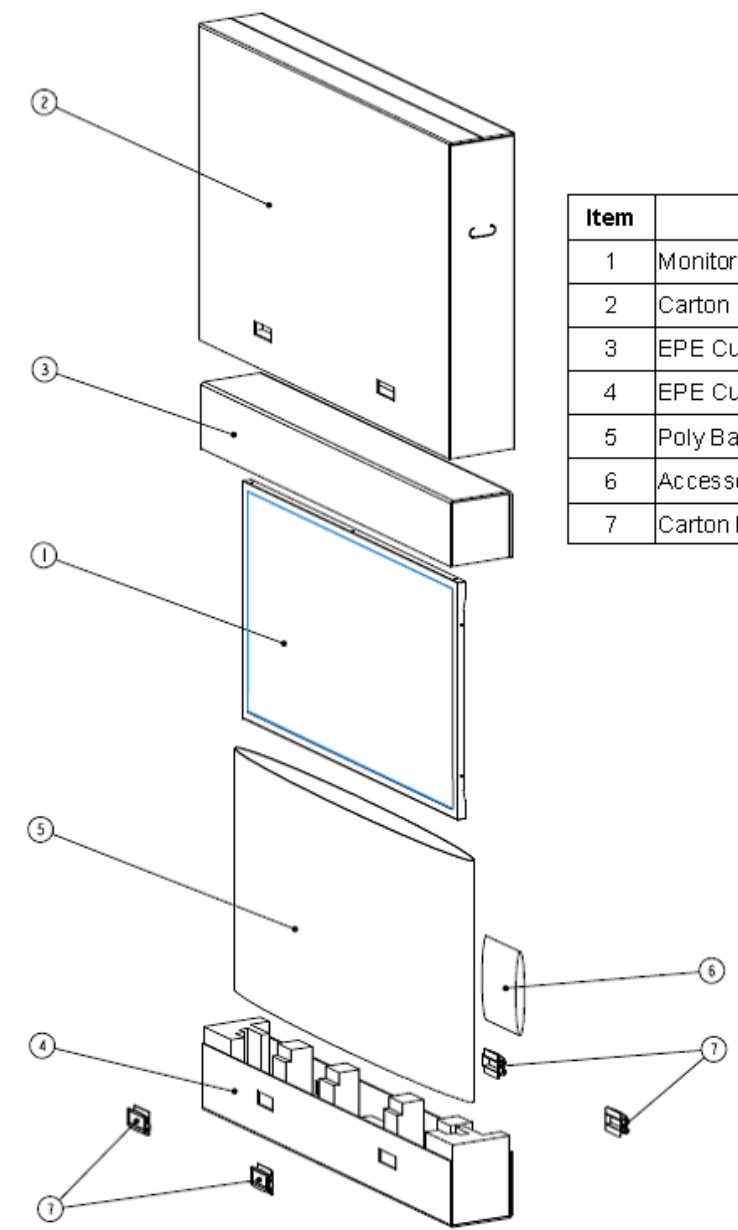

| Carton1EPE Cushion Top1EPE Cushion Bottom1Poly Bag1Accessory Bag1       |
|-------------------------------------------------------------------------|
| EPE Cushion Top1EPE Cushion Bottom1Poly Bag1Accessory Bag1              |
| EPE Cushion Bottom     1       Poly Bag     1       Accessory Bag     1 |
| Poly Bag 1<br>Accessory Bag 1                                           |
| Accessory Bag 1                                                         |
|                                                                         |
| Carton Lock 4                                                           |

Description

Q'ty

1

| Item              | Q'ty  |
|-------------------|-------|
| Accessory Bag     |       |
| Remote control    | 1 pcs |
| Batteries         | 2 pcs |
| Power cord        | 1 pcs |
| D-SUB 15pin cable | 1 pcs |
| IR extender cable | 1 pcs |

#### **Contents of the Accessory Bag**

VGA Cable (D-sub)

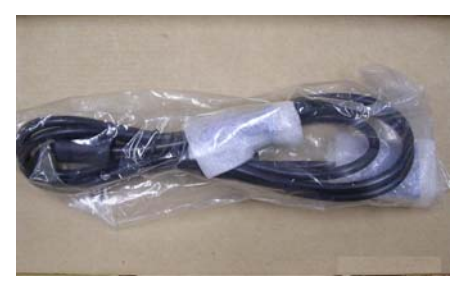

Power Cord –black

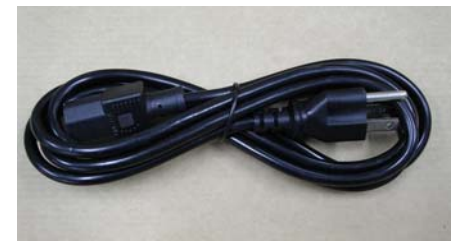

**IR** extender

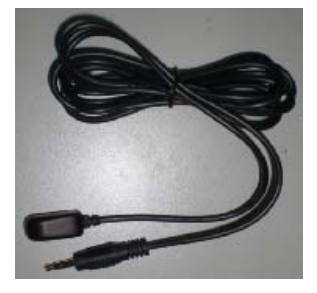

**OSD Remote Control** 2 piece batteries (AAA) inside.

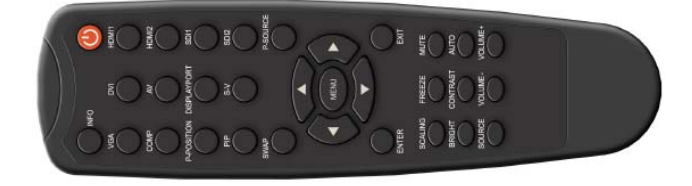

#### Dimensions

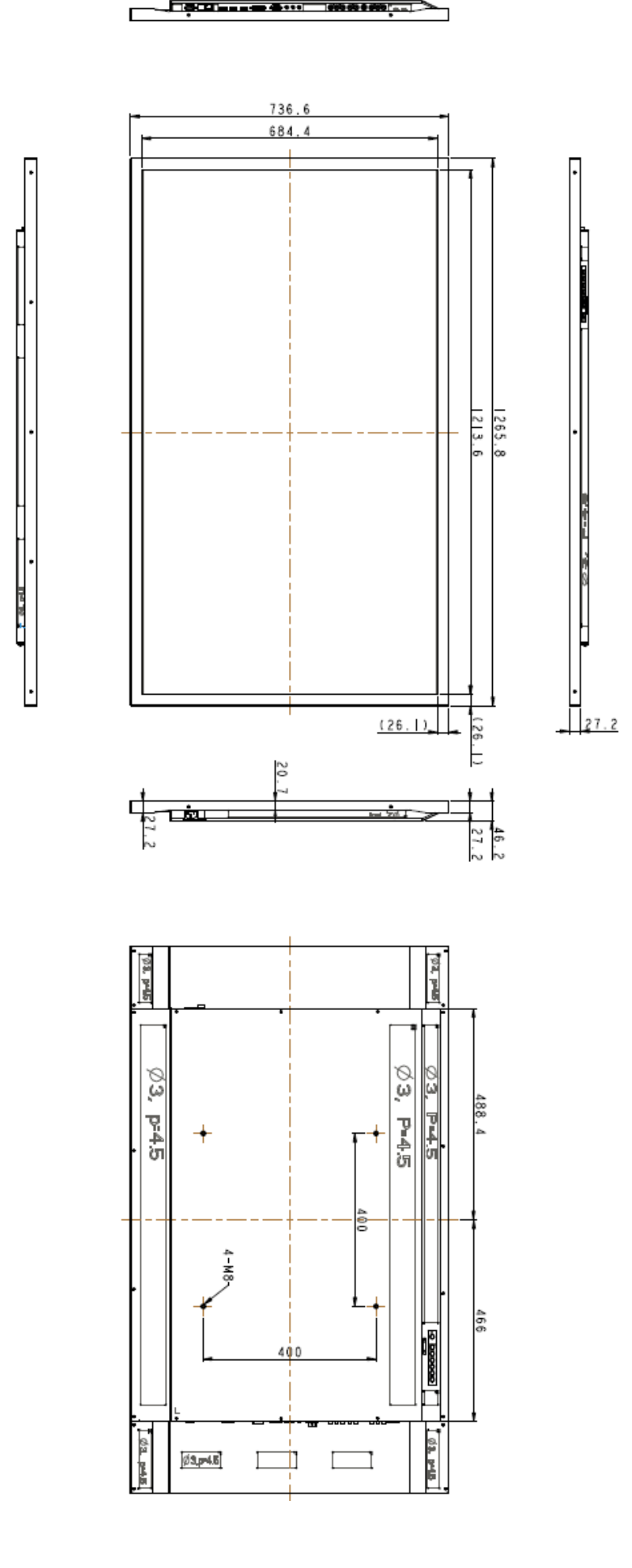

#### Installation

#### **Environmental state**

- Operating temperature:  $5^{\circ}C \sim 35^{\circ}C$  (Fahrenheit :  $41^{\circ}F \sim 95^{\circ}F$ ) Humidity : 85% RH (Max)

#### **Power Input**

#### **Power Cord**

The included power cord is used to connect the side controls of the LCD monitor and the wall outlet. Connect the power cord into main power of the monitor, "-" is power on, "O" is power off.

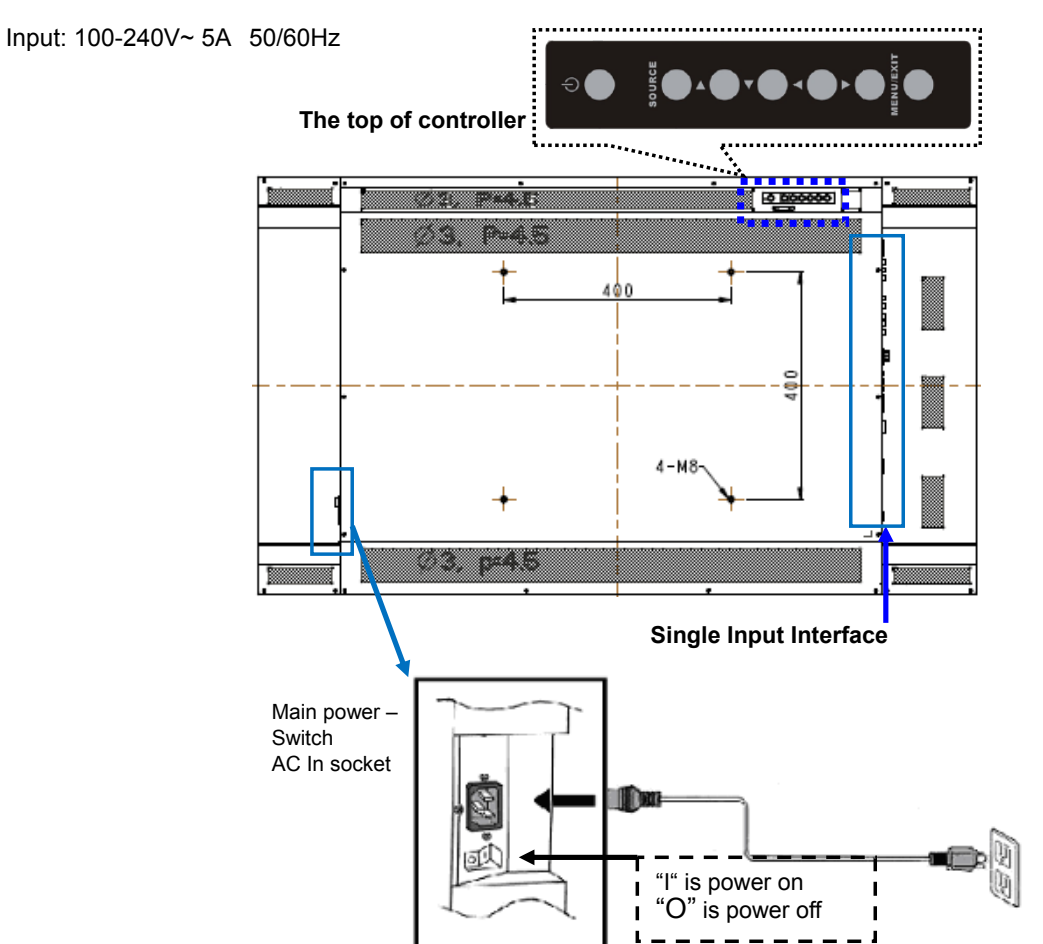

#### **Power Interface**

- Main power switch & AC socket. Please see the chapter "Power input "
- The top controller of the monitor
- The remote control (RCU)

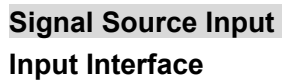

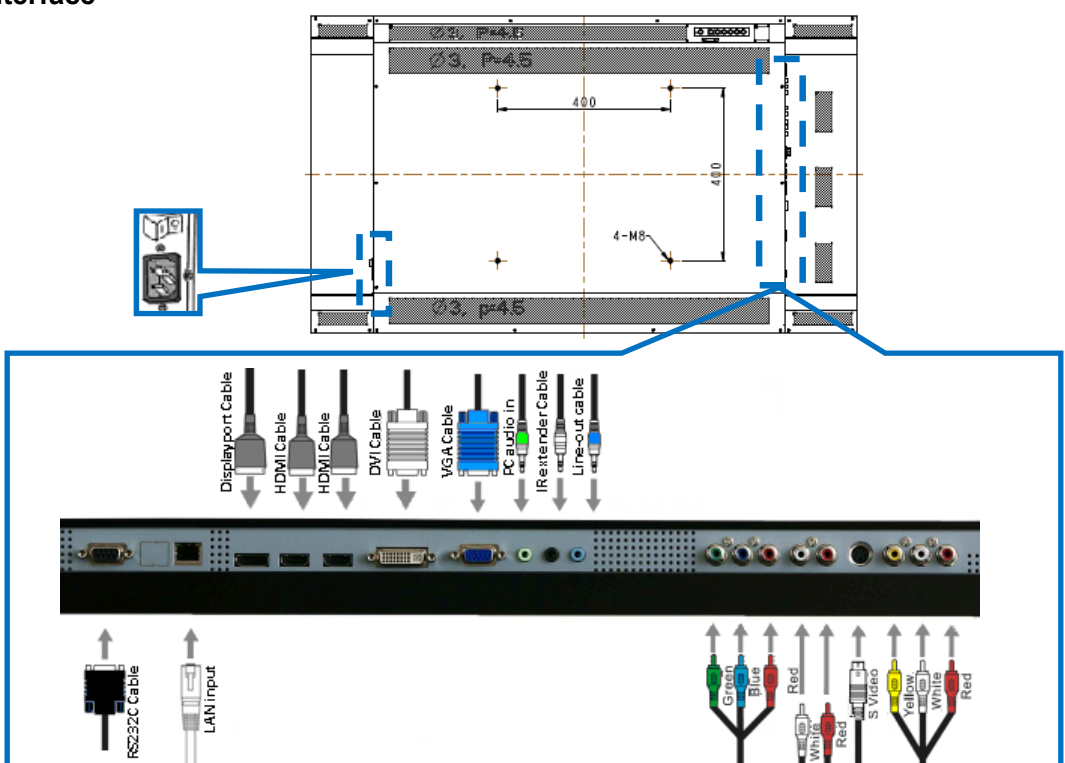

|    | Name                              | Connecter      | Remarks |
|----|-----------------------------------|----------------|---------|
| 1  | RS232C input x 1                  | D-Sub 9 pin    |         |
| I  | LAN input x1                      | RJ-45          |         |
| 2  | DisplayPort x1                    |                |         |
| 3  | HDMI 1 input x1                   |                |         |
| 5  | HDMI 2 input x1                   |                |         |
| 4  | DVI-D input x1                    | D-Sub 24 pin   |         |
| 5  | VGA (PC) input x 1                | D-Sub 15 pin   |         |
| 6  | PC audio in x1                    | Mini jack      |         |
| 7  | IR Extender x1                    | Mini jack      |         |
| 8  | Line Out x1                       | Mini jack      |         |
| ٥  | Y-Pb-Pr (Y-Cb-Cr) input x 1       | RCA G/B/R      |         |
| 9  | Audio for Component input x 1     | RCA W/R        |         |
| 10 | S-video input x 1                 | Mini Din 4 pin |         |
| 11 | Video input x 1                   | RCA            |         |
| 11 | Audio for S-Video/Video input x 1 | RCA W/R        |         |
| 12 | Power cord input                  | AC input       |         |
| 13 | AC switch                         | ON/OFF         |         |

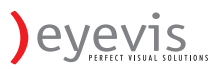

### **Operating The Monitor**

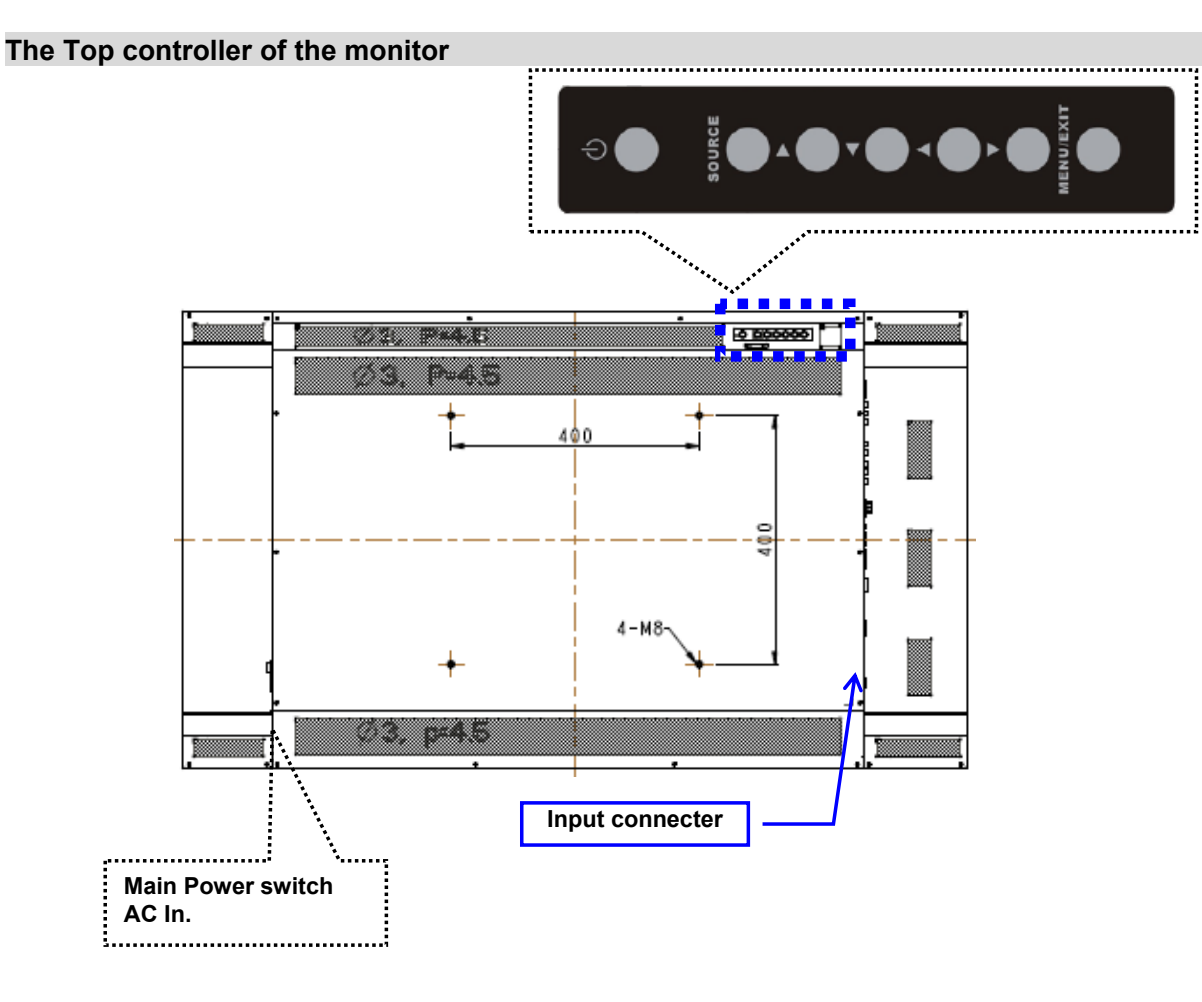

#### **OSD Key Pad function List**

| Key       | Descriptions              |  |  |  |  |  |
|-----------|---------------------------|--|--|--|--|--|
| Power     | Power on/Power off        |  |  |  |  |  |
| Source    | Source selection (toggle) |  |  |  |  |  |
|           | Menu Right/Volume +       |  |  |  |  |  |
| •         | Menu Left/Volume -        |  |  |  |  |  |
|           | Menu Up                   |  |  |  |  |  |
| ▼         | Menu Down                 |  |  |  |  |  |
| Menu/Exit | Menu/Exit selection       |  |  |  |  |  |

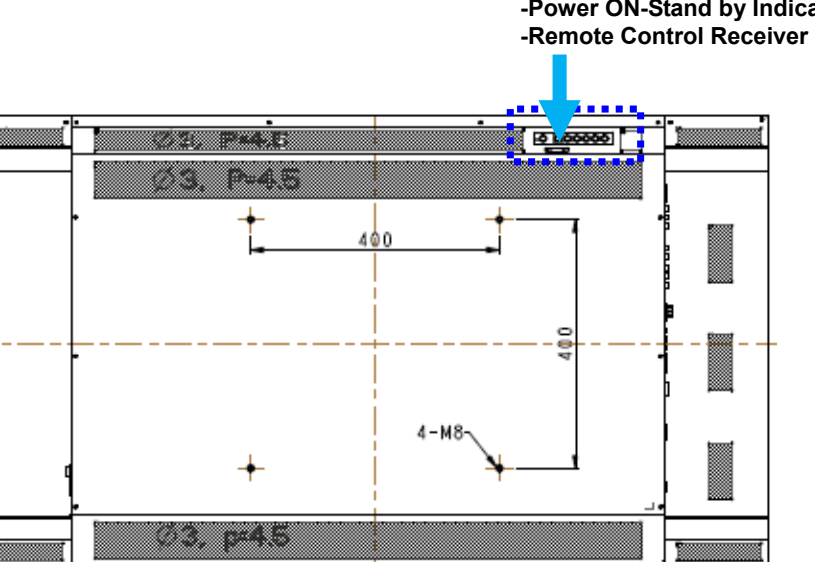

#### LED ON:

| Power Status | Condition                 |
|--------------|---------------------------|
| Green        | Power on                  |
| Blink Orange | No Signal                 |
| Orango       | Sleep mode (Standby mode) |
| Orange       | Power saving mode         |
| Off          | AC off                    |
|              | Power Off                 |

#### LED OFF:

The LED turns completely off when in the "off" mode regardless of the monitor being on or off.

#### Rotating the monitor

When using the display in the portrait position, the monitor should be rotated anti-clockwise so that the right side is moved to the top. This will allow for proper ventilation for the monitor. Improper ventilation may shorten the lifetime of the monitor. Then change the OSD rotation item from 0° to 270° on OSD menu.

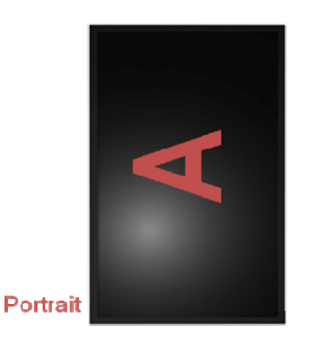

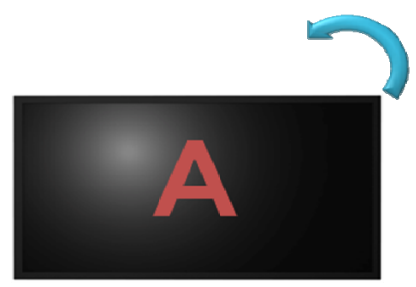

Landscape

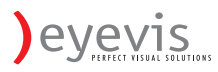

#### The Remote Control (RCU) Instructions

|    |                           | /        | No | Function     | Description                                                                                                    |
|----|---------------------------|----------|----|--------------|----------------------------------------------------------------------------------------------------|
| 6_ |                           |          | 0  | <u>ل</u>     | Turns the monitor on and off                                                                                                    |
| •  | INFO                      |          | 2  | INFO         | Provides source and resolution information                                                                                                   |
|    | VGA DVI                   | HOMIT    |    | VGA          | Selects the PC RGB source                                                                                                    |
|    |                           |          | 3  | DVI          | Selects the PC DVI source                                                                                                    |
| 4  | COMP AV                   | HDM12    |    | HDMI 1       | Selects the HDMI source 1                                                                                                    |
| •  |                           |          |    | COMP         | Selects the Component source                                                                                                    |
|    | P-POSITION DISPLAYPORT    | 5011     | 4  | AV (VIDEO)   | Selects the Composite Video source                                                                                                    |
|    |                           |          |    | HDMI 2       | Selects the HDMI source 2                                                                                                    |
| 6  | PIP S-V                   | 5012     |    | PIP position | Selects the PIP position                                                                                                    |
| •  |                           |          | 5  | DisplayPort  | Select the DisplayPort source                                                                                                    |
| 0  | SWAP                      | P-SOURCE |    | HD-SDi 1     | Not available at this model.                                                                                                    |
| -  |                           |          |    | PIP          | Turns the PIP feature on and off                                                                                                    |
| -  |                           |          | 6  | S-V          | Selects the S-Video source                                                                                                    |
| 0— | A (MENU)                  | ▶        |    | HD-SDi 2     | Not available at this model.                                                                                                    |
|    |                           |          | 0  | SWAP         | Swaps the main source & sub source picture                                                                                                   |
| -  |                           |          | 8  | P-SOURCE     | Selects the secondary sub-source                                                                                                    |
| 0  | ENTER<br>SCALING FREEZE M | EXIT     |    | MENU         | Opens the monitor's on-screen menu system. When<br>the menu system is already open, pressing this<br>button will select the previous submenu |
|    | BRIGHT CONTRAST           | NITO     |    | ▲,◀, ▶, ▼    | Navigates through submenus and settings                                                                                                    |
|    | $  \circ \circ \circ$     | 2 12     | 10 | EXIT         | Closes the menu system                                                                                                    |
|    | SOURCE VOLUME+ VO         | DLLME+   | Ō  | ENTER        | Selects highlighted menu choices                                                                                                    |
|    |                           |          |    | SCALING      | Toggles between different aspect ratios<br>(Full Screen, Native, Letter Box and Pillar Box)                                                  |
|    | 1                         | 10       |    | FREEZE       | Freezes the current source image                                                                                                    |
|    | Na                        |          |    | MUTE         | Turns off the sound                                                                                                    |
|    |                           |          | •  | BRIGHT       | Adjusts the brightness                                                                                                    |
|    |                           |          | U  | CONTRAST     | Adjusts the contrast                                                                                                    |
|    |                           |          |    | AUTO         | Auto adjustment VGA source                                                                                                    |
|    |                           |          |    | SOURCE       | Allows selection of the different sources                                                                                                    |
|    |                           |          |    | VOLUME-      | Decreases the sound volume                                                                                                    |
|    |                           |          |    | VOLUME+      | Increases the sound volume                                                                                                    |

★ Hot Key : OSD Menu Lock/Unlock Control

Lock: Press Enter, Enter, Exit, Exit, Enter and Exit on the controller by sequence and all keys(including remote and keypad) will be locked except Enter and Exit.

Unlock: Press Enter, Enter, Exit, Exit, Enter and Exit on the controller by sequence again and all keys will be unlocked.

Key Locked

Key Unlocked

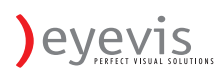

#### Change The RCU Battery

#### Remove the battery cover

1. Slide back and remove the battery cover in the direction of the arrow.

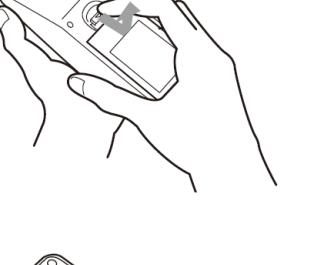

#### Insert the batteries

2. Align and insert two AAA batteries according to their plus and minus ports (as indicated in the remote control).

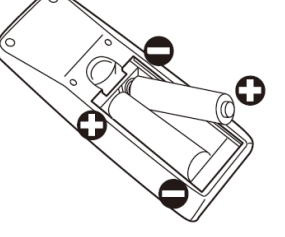

#### Close the battery cover

3. Replace the battery cover in the direction of the arrow and snap it back into place.

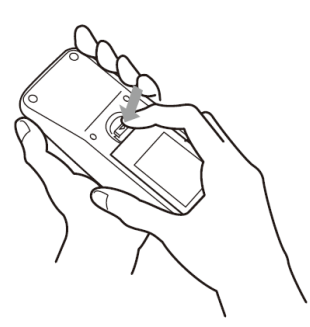

- i. Used batteries needed to follow the city rule to be discarded.
- ii. Avoid keeping used, old batteries inside the remote control, causing leakage of internal liquid resulting metal rust or fatal damage to the remote control hand unit.
- iii. Battery to be used according to the instruction

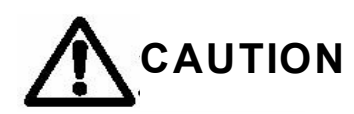

#### About the remote control

- Don't drop, shake or bump.
- Don't place on wet materials.
- Don't dismantle.
- Don't place in locations with exposure to high-temperature or high-humidity levels.

#### Turning the monitor on

- Correctly insert the power cord into monitor and into the power outlet. 1.
- Ensure the AC switch is set to "---". 2.
- 3. Press the power button on the remote or side control panel.

#### Turning the monitor off

With the power on, press the power button on the remote or side control panel to put the monitor in a standby mode. To turn off power completely, turn the AC switch to "O" or disconnect the AC power cord from the power outlet.

#### Note:

If there is no signal input for a period of time, the monitor will automatically go to standby mode

#### Adjusting the Volume

- 1. Using the remote, press the VOLUME- or VOLUME+ to increase or decrease the volume.
- 2. Press the MUTE button to temporarily turn off all sound. To restore the sound, press the MUTE button again.

#### Selecting the input source

- Using the remote, press the desired source button (VGA, HDMI1, HDMI2, DVI, DisplayPort, VIDEO, S-V, Component) 1.
- 2. Or press SOURCE on the monitor keypad, use the arrow buttons ( $\blacktriangle$   $\bigtriangledown$ ) to navigate to the desired input source, and press ENTER:
  - VGA
  - ٠ HDMI 1 ٠ HDMI 2
  - DVI ٠

  - DisplayPort **Composite Video**
  - S-Video
  - Component
- 3. When the monitor cannot find a source, a "No signal" message will appear.

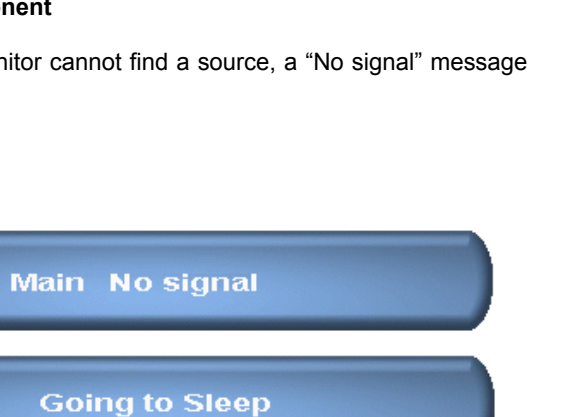

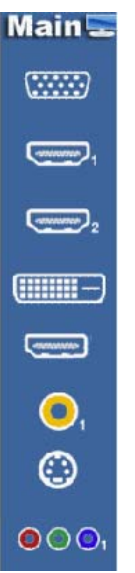

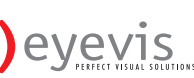

#### PIP mode

- 1. **Select the main source** Using the remote, press the desired source button (VGA, HDMI1, HDMI2, DVI, DisplayPort, Composite Video(Video), S-V, or Component).
- 2. Turn on PIP: Using the remote, press PIP.

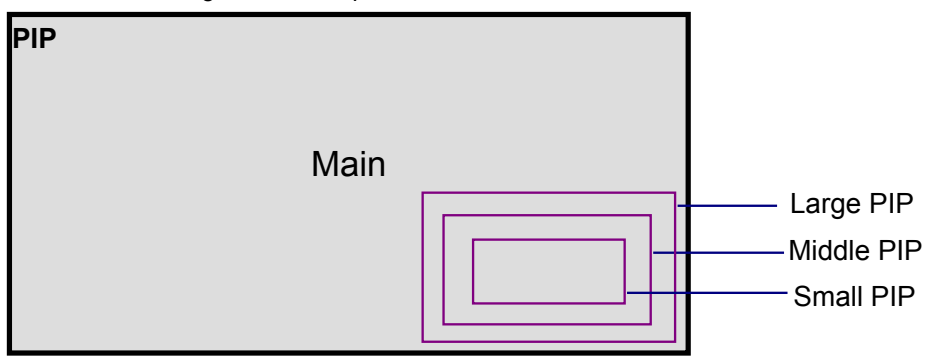

- 3. To select the PIP/ sub-source: Using the remote, press P-SOURCE and use the arrow buttons (▲ ▼) to navigate to the desired sub-source. Press ENTER.
- 4. To change the size and position of the sub-source: Using the remote, press **P-POSITION** to toggle through the options.

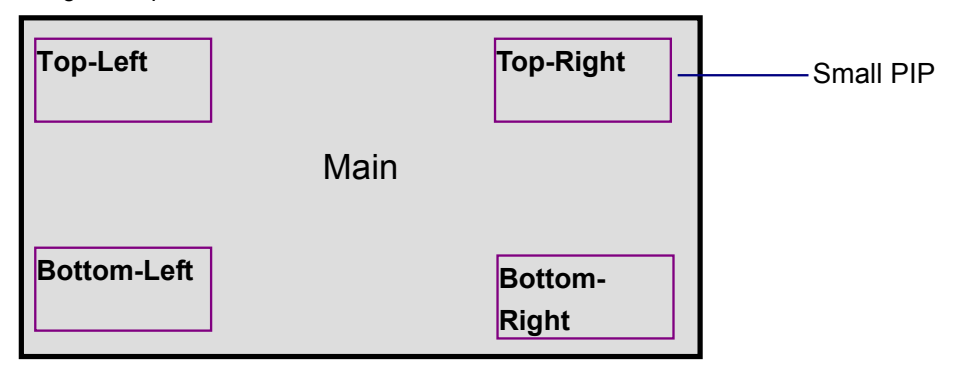

5. To switch the main source and the sub-source: Using the remote, press SWAP.

| SWAP |      |
|------|------|
|      |      |
|      |      |
|      |      |
|      |      |
|      | Main |
|      |      |

- 6. To switch audio between the main source and the sub-source: Using the remote, press AUDIO.
- Note: For additional PIP functionality, press MENU and navigate to the Display Settings menu. Use the arrow buttons (▲ ▼) to navigate to the desired PIP feature and press ENTER. Press ► to toggle through the associated options and press ENTER to select the highlighted option.

| Main Source |               |
|-------------|---------------|
|             | Sub<br>Source |

8. Side by Side (Picture-by-Picture): Press P-POSITION button choose "Side by side" mode, then the main source and the sub-source will be on the screen display.

| Main | PIP |
|------|-----|
|      |     |

#### **PIP Screen Table**

|             | VGA | HDMI 1 | HDMI 2 | DVI | DisplayPort | Video | S-Video | Component |
|-------------|-----|--------|--------|-----|-------------|-------|---------|-----------|
| VGA         | —   | Yes    | Yes    | Yes | Yes         | Yes   | Yes     | Yes       |
| HDMI 1      | Yes | —      | —      |     | Yes         | Yes   | Yes     | Yes       |
| HDMI 2      | Yes | —      | —      | _   | Yes         | Yes   | Yes     | Yes       |
| DVI         | Yes | —      | —      | _   | Yes         | Yes   | Yes     | Yes       |
| DisplayPort | Yes | Yes    | Yes    | Yes | —           | Yes   | Yes     | Yes       |
| Video       | Yes | Yes    | Yes    | Yes | Yes         | —     | —       | Yes       |
| S-Video     | Yes | Yes    | Yes    | Yes | Yes         | —     | —       | Yes       |
| Component   | Yes | Yes    | Yes    | Yes | Yes         | Yes   | Yes     | _         |

#### OSD (On Screen Display) Menu Function

#### Graphics Mode

| Main Menu | Sub-Menu     | Sub-Sub menu     | Description                                       | Setting                                                                  |
|-----------|--------------|------------------|---------------------------------------------------|--------------------------------------------------------------------------|
|           | Scheme       |                  | Disabled in Graphics mode                         |                                                                          |
|           | Brightness   |                  | Adjust the brightness of the screen               | 0~100                                                                    |
|           | Contrast     |                  | Adjust the contrast of the screen                 | 0~100                                                                    |
|           | Sharpness    |                  | Adjust the sharpness of the screen                | 0~24                                                                     |
|           | Saturation   |                  | Disabled in Graphics mode                         |                                                                          |
|           | Hue          |                  | Disabled in Graphics mode                         |                                                                          |
|           | Backlight    |                  | Adjust the backlight                              | 0~100                                                                    |
| Image     |              | Gamma            | Select the Gamma                                  | 2.2, Off                                                                 |
| Settings  |              | Color Temp       | Select the Color Temp                             | 5000K, 6500K, 7500K,<br>9300K. User                                      |
|           | <u> </u>     | Red Gain         | Select the Red Gain                               | 128 ~ 384                                                                |
|           | Color lemp   | Green Gain       | Select the Green Gain                             | 128 ~ 384                                                                |
|           | & Gamma      | Blue Gain        | Select the Blue Gain                              | 128 ~ 384                                                                |
|           |              | Red Offset       | Select the Red Offset                             | -50 ~ 50                                                                 |
|           |              | Green Offset     | Select the Green Offset                           | -50 ~ 50                                                                 |
|           |              | Blue Offset      | Select the Blue Offset                            | -50 ~ 50                                                                 |
|           |              | Assess Dette     |                                                   | Full screen, Pillar Box,                                                 |
|           |              | Aspect Ratio     | Adjust the aspect ratio of the screen             | Letter Box. Native                                                       |
|           |              | Zoom             | Adjust the zoom function                          | ▶◀                                                                       |
|           | Main         | Auto Scan        | Select the Auto scan function                     | Off. On                                                                  |
|           |              |                  |                                                   | VGA.HDMI1/2.                                                             |
|           |              | Select source    | Select the main input source                      | DisplayPort, DVI, Comp,<br>S-V, Video                                    |
|           |              | PIP mode         | Select PIP mode                                   | Off, Large PIP, Medium<br>PIP, Small PIP, Side by<br>Side                |
| Display   |              | PIP Position     | Select PIP location                               | Bottom-Right, Top-Left<br>Top-Right, Bottom-Left                         |
| Settings  |              | Aspect Ratio     | Adjust the aspect ratio of the screen             | Full screen, Pillar Box<br>Letter Box                                    |
|           |              |                  |                                                   | ► PIP                                                                    |
|           | PIP          |                  |                                                   | <ul> <li>Main</li> </ul>                                                 |
|           |              | Side by Side Sca | ما                                                | ▲ Zoom IN                                                                |
|           |              | Side by Side Sca | lie                                               | ▼ Zoom Out                                                               |
|           |              |                  |                                                   | Enter: Default                                                           |
|           |              |                  |                                                   | Menu: Return                                                             |
|           |              | Auto Scan        | Select the Auto scan function                     | Off, On                                                                  |
|           |              |                  | Soloct the main input source                      | VGA,HDMI1/2,                                                             |
|           |              | Select source    | When PIP mode is enable                           | DisplayPort, DVI, Comp,                                                  |
|           |              |                  |                                                   | S-V, Video                                                               |
|           | Volume       |                  | Adjust volume                                     | 0~100                                                                    |
| Audio     | Bass         |                  | Adjust Bass volume                                | 0~20                                                                     |
| Settings  | Treble       |                  | Adjust Treble volume                              | 0~20                                                                     |
| 0         | Balance      |                  | Adjust the balance of the screen                  | 0~20                                                                     |
|           | HDMI Audio   | Input            | Audio input Control                               | HDMI/PC                                                                  |
| Basic     | OSD Transpa  | rent             | Adjust the OSD transparent function               | 0~100                                                                    |
| Settings  | OSD Location | า                | Adjust the OSD location                           |                                                                          |
|           | OSD Zoom     |                  | Adjust the OSD size<br>(Disable in portrait type) | Off, On                                                                  |
|           | OSD Rotatior | 1                | Adjust the OSD rotation                           | 0°/90°/180°/270° (OSD<br>rotation-270° is suitable<br>for portrait mode) |
|           | OSD Languag  | ge               | Select the OSD language                           | English/ Chinese                                                         |
|           | OSD Timeou   | t                | Select the OSD timeout seconds                    | 5~120 sec.                                                               |
|           | Sleep Timer  |                  | Select the sleep timer                            | Off, 15,30,60,90,120<br>Min.                                             |
|           | Front LED    |                  | Select the front LED function                     | Off, On                                                                  |

#### EYE-LCD-5500-LHD

| Main Menu         | Sub-Menu        | Sub-Sub menu             | Description                                                                                                    | Setting                       |
|-------------------|-----------------|--------------------------|----------------------------------------------------------------------------------------------------|-------------------------------|
|                   | Real Time Cl    | ock                      | Setup Date & Time                                                                                                    |                               |
|                   | Auto Adjustment |                          | Select Auto adjustment function                                                                                       | Off, On                       |
|                   |                 |                          | ▶ 0~ -100                                                                                                    |                               |
|                   | Image Positio   | n                        | ◀ 0 ~ 100                                                                                                    |                               |
|                   | intege i ositit |                          | according to resolution                                                                                               |                               |
|                   | -               |                          | according to resolution                                                                                               |                               |
|                   | Phase           |                          | 0~63                                                                                                    | According to resolution       |
|                   | Clock           |                          | 0~100                                                                                                    | According to resolution       |
|                   | Flesh Tone      |                          | Disabled in Graphics mode                                                                                             |                               |
|                   | Front LED       |                          | Select the front LED function                                                                                         | Off, On                       |
|                   | IRFM            |                          | Select the anti burn in mode function                                                                                 | Off, On                       |
|                   | Band rate       |                          | Setting the band rate of monitor                                                                                      | 115200, 38400, 19200,<br>9600 |
| Advanced Smart li | Smart light c   | ontrol                   | Select Backlight control function<br>DCR(Dynamic contrast) –from input<br>source<br>Light Sensor – from ambient light | Off, DCR , Light Sensor       |
| 0                 |                 | Enable<br>Network        | Enable network feature                                                                                                | Yes, No                       |
|                   |                 | Dynamic IP               | Enable Dynamic IP mode                                                                                                | Disable, Enable               |
|                   |                 | Static IP<br>Address     | Set static IP address                                                                                                 | 255.255.255.255(0.0.0.0)      |
|                   | <b>Ethomot</b>  | Subnet Mask              | Set subnet mask                                                                                                    | 255.255.255.255(0.0.0.0)      |
|                   | Ethernet        | Gateway                  | Set gateway address                                                                                                   | 255.255.255.255(0.0.0.0)      |
|                   | Setup           | DNS Address              | Set DNS address                                                                                                    | 255.255.255.255(0.0.0.0)      |
|                   |                 | Save Network<br>Settings | Update the IP settings to net device.                                                                                 | Yes, No                       |
|                   |                 | Load Default<br>Settings | Load default network settings                                                                                         | Yes, No                       |
|                   |                 | Device MAC               | MAC info                                                                                                    |                               |
|                   | Factory Rese    | t                        | Reset to the factory default setting                                                                                  | Yes, No                       |
|                   |                 | Source                   | Show the name of input source                                                                                         |                               |
| System            | Channel         | Resolution               | Show the current resolution                                                                                           |                               |
| Status            | Information     | Firmware<br>Version      | Show the firmware of the monitor                                                                                      |                               |

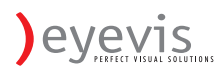

#### Video Mode

| Main<br>Menu | Sub-Menu     | Sub-Sub          | Description                              | Setting                                           |
|--------------|--------------|------------------|------------------------------------------|---------------------------------------------------|
| Wielia       | Sahama       | inchu            | Calact the cabore                        | User, Vivid, Cinema, Game,                        |
|              | Scheme       |                  |                                          | Sport                                             |
|              | Brightness   |                  | Adjust the brightness of the             | 0~100                                             |
|              | Contract     |                  | screen                                   | 0~100                                             |
|              | Sharnness    |                  | Adjust the sharpness of the screen       | 0~24                                              |
|              | Saturation   |                  | Adjust the saturation of the screen      | 0~100                                             |
|              | Hue          |                  | Adjust the hue of the screen             | 0~100                                             |
| Image        | Backlight    |                  | Adjust the backlight                     | 0~100                                             |
| Settings     |              | Gamma            | Select the Gamma                         | 2.2, Off                                          |
|              |              | Color Temp       | Select the Color Temp                    | 5000К, 6500К, 7500К, 9300К,<br>User               |
|              |              | Red Gain         | Select the Red Gain                      | 128 ~ 384                                         |
|              | & Gamma      | Green Gain       | Select the Green Gain                    | 128 ~ 384                                         |
|              | & Gamma      | Blue Gain        | Select the Blue Gain                     | 128 ~ 384                                         |
|              |              | Red Offset       | Select the Red Offset                    | -50 ~ 50                                          |
|              |              | Green Offset     | Select the Green Offset                  | -50 ~ 50                                          |
|              |              | Blue Offset      | Select the Blue Offset                   | -50 ~ 50                                          |
|              |              | Aspect Ratio     | Adjust the aspect ratio of the           | Full screen, Pillar Box, Letter                   |
|              |              | 700m             | Adjust the zoom function                 | BOX, Native                                       |
|              | Main         |                  | Select the Auto scan function            | Off On                                            |
|              |              |                  |                                          | VGA.HDMI1/2. DisplayPort.                         |
|              |              | Select source    | Select the main input source             | DVI, Comp, S-V, Video                             |
|              |              | PIP mode         | Select PIP mode                          | Off, Large PIP, Medium PIP,                       |
|              |              | Th mode          |                                          | Small PIP, Side by Side                           |
| Dicploy      |              | PIP Position     | Select PIP location                      | Bottom-Right, Top-Left,<br>Top-Right, Bottom-Left |
| Settings     |              | Aspect Ratio     | Adjust the aspect ratio of the<br>screen | Full screen, Pillar Box, Letter<br>Box            |
|              |              |                  |                                          | ▶ PIP                                             |
|              | PIP          |                  |                                          | <ul> <li>Main</li> </ul>                          |
|              |              | Side by Side Sc  |                                          | ▲ Zoom IN                                         |
|              |              | Side by Side Sca |                                          | ▼ Zoom Out                                        |
|              |              |                  |                                          | Enter: Default                                    |
|              |              |                  |                                          | Menu: Return                                      |
|              |              | Auto Scan        | Select the Auto scan function            | Off, On                                           |
|              |              | Select source    | When PIP mode is enable                  | DVI Comp S-V Video                                |
|              | Volume       |                  | Adjust volume                            | 0 ~ 100                                           |
|              | Bass         |                  | Adjust Bass volume                       | 0~20                                              |
| Audio        | Treble       |                  | Adjust Treble volume                     | 0~20                                              |
| Settings     | Balance      |                  | Adjust the balance of the screen         | 0~20                                              |
|              | HDMI Audio   | Input            | Audio input Control                      | HDMI/PC                                           |
|              | OSD Transna  | rent             | Adjust the OSD transparent               | 0 ~ 100                                           |
|              |              | )<br>)           | function<br>Adjust the OSD location      |                                                   |
|              |              | 1                | Adjust the OSD location                  |                                                   |
|              | OSD Zoom     |                  | (Disable in portrait type)               | Off, On                                           |
| Basic        |              |                  |                                          | 0° /90° /180° /270°                               |
| Settings     | OSD Rotation | ו                | Adjust the OSD rotation                  | (OSD rotation-270° is suitable                    |
|              |              | _                |                                          | tor portrait mode)                                |
|              | USD Languag  | ge               | Select the OSD language                  | English / Chinese                                 |
|              |              | τ                | Select the close timeout seconds         | 5"12U SEC.                                        |
|              | Front LED    |                  | Select the front LED function            | OH, 15, 30, 60, 90, 120 Min.                      |
|              | Real Time Cl | nck              | Setun Date & Time                        |                                                   |
| Advanced     | Auto Adiustr | nent             | Disabled if not a VGA mode               |                                                   |
|              |              |                  |                                          |                                                   |

| Main     | Sub-Menu      | Sub-Sub                  | Description                                                                                                    | Setting                    |
|----------|---------------|--------------------------|----------------------------------------------------------------------------------------------------|----------------------------|
| Menu     | Image Desitie | menu                     | Displied if not a VCA mode                                                                                            |                            |
| Settings | Dhace         | ווע                      | Disabled if not a VGA mode                                                                                            |                            |
|          | Clock         |                          | Disabled if not a VGA mode                                                                                            |                            |
|          | Flesh Tone    |                          | Select the flesh tone setting                                                                                         | Off High Medium Low        |
|          | Front LED     |                          | Select the front LED function                                                                                         | Off On                     |
|          | IRFM          |                          | Select the anti burn in mode function                                                                                 | Off, On                    |
|          | Band rate     |                          | Setting the band rate of monitor                                                                                      | 115200, 38400, 19200, 9600 |
|          | Smart light c | ontrol                   | Select Backlight control function<br>DCR(Dynamic contrast) —from<br>input source<br>Light Sensor — from ambient light | Off, DCR , Light Sensor    |
|          |               | Enable<br>Network        | Enable network feature                                                                                                | Yes, No                    |
|          |               | Dynamic IP               | Enable Dynamic IP mode                                                                                                | Disable, Enable            |
|          |               | Static IP<br>Address     | Set static IP address                                                                                                 | 255.255.255.255(0.0.0.0)   |
|          | <b>-</b>      | Subnet Mask              | Set subnet mask                                                                                                    | 255.255.255.255(0.0.0.0)   |
|          | Ethernet      | Gateway                  | Set gateway address                                                                                                   | 255.255.255.255(0.0.0.0)   |
|          | Setup         | DNS Address              | Set DNS address                                                                                                    | 255.255.255.255(0.0.0.0)   |
|          |               | Save Network<br>Settings | Update the IP settings to net device.                                                                                 | Yes, No                    |
|          |               | Load Default<br>Settings | Load default network settings                                                                                         | Yes, No                    |
|          |               | Device MAC               | MAC info                                                                                                    |                            |
|          | Factory Rese  | t                        | Reset to the factory default setting                                                                                  | Yes, No                    |
|          |               | Source                   | Show the name of input source                                                                                         |                            |
| System   | Channel       | Resolution               | Show the current resolution                                                                                           |                            |
| Status   | Information   | Firmware<br>Version      | Show the firmware of the monitor                                                                                      |                            |

#### On-Screen Display (OSD) Menu Overview

#### Image settings

| Image Settings |                   |           |    |  |  |
|----------------|-------------------|-----------|----|--|--|
| > //           | Scheme            | User      | •  |  |  |
|                | Brightness        |           | 50 |  |  |
|                | Contrast          |           | 50 |  |  |
| 5              | Sharpness         |           | 50 |  |  |
| 1              | Saturation        |           | 50 |  |  |
| Rot            | Hue               |           | 50 |  |  |
| No.            | Backlight         |           | 80 |  |  |
| ()             | Color Temperature | & Gamma 🕨 |    |  |  |

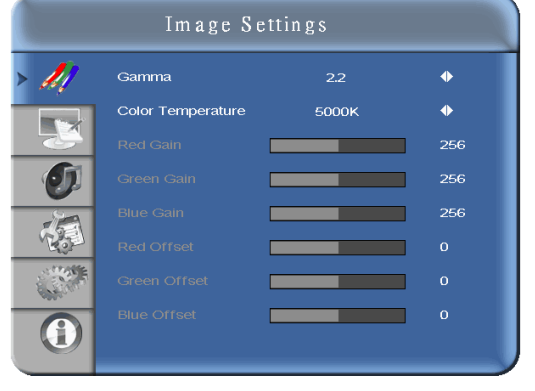

#### Display settings - PiP

Display Settings

**Display settings** -Main

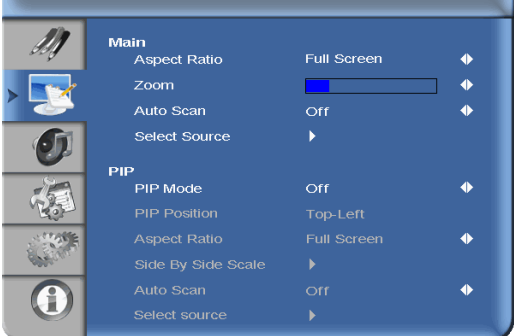

#### **Audio Settings**

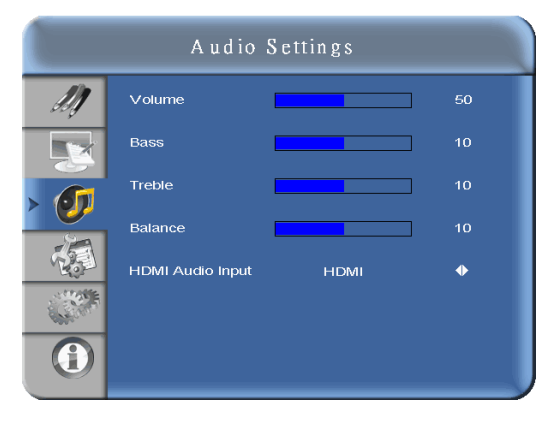

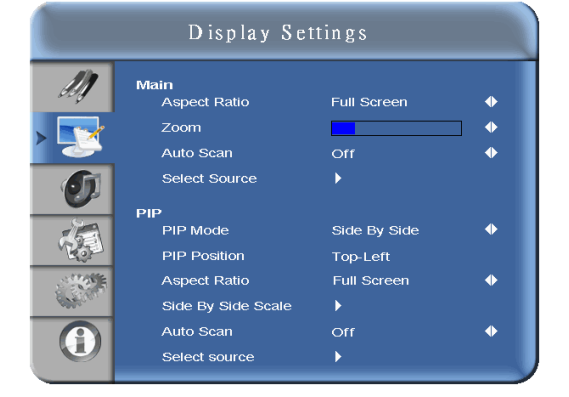

#### **Basic Setting**

System Status

|          | Basic           | Settings      |   |
|----------|-----------------|---------------|---|
| M        | OSD Transparent |               | 0 |
|          | OSD Location    | $\Rightarrow$ |   |
|          | OSD Zoom        | Off           | • |
| <b>I</b> | OSD Rotation    | 0 degree      | • |
|          | OSD Language    | English       | • |
|          | OSD Timeout     | 0 Sec.        | • |
| Sec.     | Sleep Timer     | Off           | • |
|          | Front LED       | Off           | • |
|          | Real Time Clock | •             |   |

#### **Real Time Clock**

| Basic Settings |                         |         |  |  |  |
|----------------|-------------------------|---------|--|--|--|
| M              | Real Time Clock         |         |  |  |  |
|                | Real Time 2010 / 10 / 7 | 13 : 21 |  |  |  |
| <b>(</b> )     | Alarm Power ON Disable  | 12:00   |  |  |  |
| C.C.           | Alarm Power OFF Disable | 12:00   |  |  |  |
| (              |                         |         |  |  |  |

#### **Advanced Settings**

|     | System S       | tatus           |
|-----|----------------|-----------------|
| ann | el Information | Decolution      |
| ain | HDMI1          | 1024×768@60.0Hz |
|     | VGA            | 1024x768@60.0Hz |
|     |                |                 |
|     |                |                 |
| 1   | are Version    | ∨0.01           |

#### Network setup (Ethernet function)

|          | Advanced S                          | ettin        | gs           |                       |  |
|----------|-------------------------------------|--------------|--------------|-----------------------|--|
| IJ)      | Enable Network<br>Dynamic IP        | No<br>Disab  | led          | <ul> <li>♦</li> </ul> |  |
| <b>N</b> | Static IP Address                   | <b>192</b> . | 168.         | 2· 1                  |  |
| Ø        | Subnet Mask<br>Gateway              | 255.<br>192- | 255.<br>168. | 255. 0<br>2. 1        |  |
|          | DNS Addr.<br>Save Network Settings  | 192.<br>►    | 168 ·<br>No  | 2. 1<br>Yes           |  |
|          | Load defalut settings<br>Device MAC | Þ            | No           | Yes                   |  |

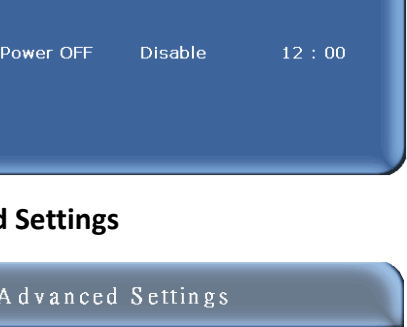

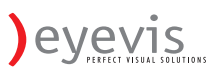

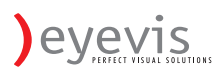

#### Navigating through the Menu System

- 1. With the power on, press MENU. The Image Settings menu will display.
- 2. Within the menu, use  $\blacktriangle, \forall, \triangleleft, \triangleright$ , and **ENTER** to navigate through the menus and adjust options.
- 3. Press **MENU** to return to the previous menu. To exit the menu system, press **EXIT**.

#### Image Settings Menu

This menu is used for making common image adjustments.

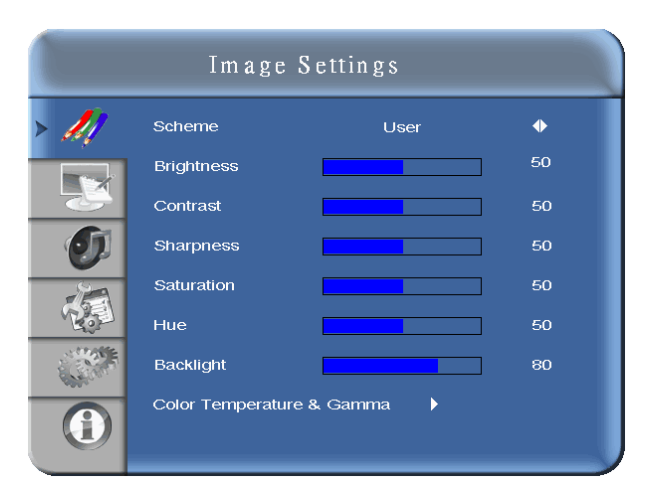

| Scheme                  |                                                                                                    |
|-------------------------|----------------------------------------------------------------------------------------------------|
|                         | Press <b>◄</b> or <b>▶</b> to select one of the following:<br><b>Options:</b> User, Vivid, Cinema, Game, Sport<br><b>Default:</b> User                                                  |
| Brightness              |                                                                                                    |
|                         | Increases or decreases the brightness of picture. Press ◄ or ►, select the desired level, and then press ENTER.<br>Range: 0~100; Default: 50                                            |
| Contrast                |                                                                                                    |
|                         | Increases or decreases the contrast of picture. Press ◀ or ▶, select the desired level, and then press ENTER.<br>Range: 0~100; Default: 50                                              |
| Sharpness               |                                                                                                    |
|                         | Adjusts the definition of picture. Press ◀ or ►, select the desired level, and then press ENTER.<br>Range: 0~24; Default: 10                                                            |
| Saturation              |                                                                                                    |
|                         | Adjusts the brilliance and brightness (only Video Mode). Press <b>∢</b> or <b>▶</b> , select the desired level, and then press <b>ENTER</b> . <b>Range:</b> 0~100; <b>Default</b> : 50  |
| Hue                     |                                                                                                    |
|                         | Increases or decreases the green hue (Only Video Mode). Press <b>&lt; or &gt;</b> , select the desired level, and then press <b>ENTER</b> .<br><b>Range:</b> 0~100; <b>Default</b> : 50 |
| Back Light              |                                                                                                    |
|                         | Range: 0~100; Default: 80                                                                                                    |
| Color Temp and<br>Gamma | Adjusts red, green, blue gain and red, green blue offset.                                                                                                    |

#### Image Settings Menu (continued)

| Image Settings            |                   |       |     |  |  |
|---------------------------|-------------------|-------|-----|--|--|
| - 11                      | Gamma             | 22    | ٠   |  |  |
|                           | Color Temperature | 9300K | •   |  |  |
|                           | Red Gain          |       | 256 |  |  |
| 0                         | Green Gain        | _     | 256 |  |  |
|                           | Blue Gain         |       | 256 |  |  |
| (Per-                     | Red Offset        |       | 0   |  |  |
| Contraction of the second | Green Offset      | _     | 0   |  |  |
| ()                        | Blue Offset       |       | 0   |  |  |

| Gamma        |                                                                                                    |
|--------------|----------------------------------------------------------------------------------------------------|
|              | Options: Off, 2.2<br>Default: 2.2                                                                                      |
| Color Temp   |                                                                                                    |
|              | <b>Options:</b> User, 5000K, 6500K, 7500K and 9300K.<br><b>Default:</b> 9300K                                          |
| Red Gain     |                                                                                                    |
|              | Set Color Temperature to "User Mode" in order to adjust this setting.<br><b>Range:</b> 128~384<br><b>Default</b> : 256 |
| Green Gain   |                                                                                                    |
|              | Set Color Temperature to "User Mode" in order to adjust this setting.<br><b>Range:</b> 128~384<br><b>Default</b> : 256 |
| Blue Gain    |                                                                                                    |
|              | Set Color Temperature to "User Mode" in order to adjust this setting.<br><b>Range:</b> 128~384<br><b>Default</b> : 256 |
| Red Offset   |                                                                                                    |
|              | Set Color Temperature to "User Mode" in order to adjust this setting.<br><b>Range:</b> -50~50<br><b>Default</b> : 0    |
| Green Offset |                                                                                                    |
|              | Set Color Temperature to "User Mode" in order to adjust this setting.<br><b>Range:</b> -50~50<br><b>Default</b> : 0    |
| Blue Offset  |                                                                                                    |
|              | Set Color Temperature to "User Mode" in order to adjust this setting.<br><b>Range:</b> -50~50<br><b>Default</b> : 0    |

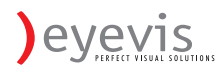

#### **Display Settings Menu**

This menu is used for common source adjustments.

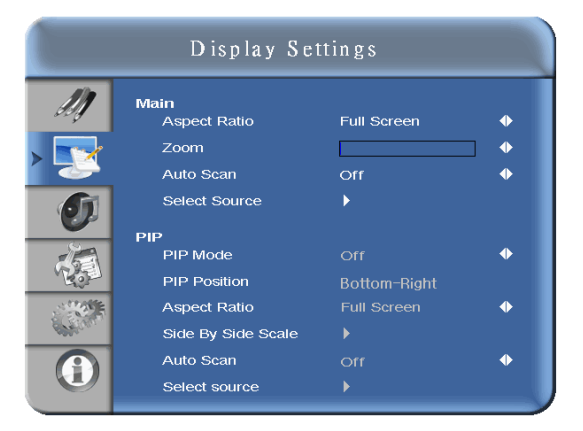

| Mair | า                  |                                                                                                    |
|------|--------------------|----------------------------------------------------------------------------------------------------|
|      |                    | The Display Setting Mode.                                                                                                    |
|      | Aspect Ratio       |                                                                                                    |
|      |                    | Changes the picture aspect ratio<br>Press ◀,▶ to select the following options:<br>Options: Full screen, Pillar Box, Letter Box ,Native<br>Default: Full screen |
|      | Zoom               |                                                                                                    |
|      |                    | Range: 0~10<br>Default: 0                                                                                                    |
|      | Auto Scan          |                                                                                                    |
|      |                    | Range: On, Off<br>Default: On                                                                                                    |
|      | Select Source      |                                                                                                    |
|      |                    | Options: HDMI1, HDMI2, VGA, Component, S-Video and Video<br>Default: HDMI1                                                                                     |
| PIP  |                    |                                                                                                    |
|      |                    |                                                                                                    |
|      | PIP Mode           |                                                                                                    |
|      |                    | Options: Off, Large PIP, Middle PIP, Small PIP and Side-by-Side<br>Default: Off                                                                                |
|      | PIP Position       |                                                                                                    |
|      |                    | <b>Options:</b> Bottom-Right, Top-Left, Top-Right and Bottom-Left<br><b>Default</b> : Bottom-Right                                                             |
|      | Aspect Ratio       |                                                                                                    |
|      |                    | Options: Full screen, Pillar Box, Letter Box<br>Default: Full screen                                                                                           |
|      | Side by Side Scale |                                                                                                    |
|      |                    | Submenu Options: Zoom In, Zoom Out, Main, PIP, Default and Return                                                                                              |
|      | Auto Scan          |                                                                                                    |
|      |                    | <b>Options:</b> On, Off<br><b>Default</b> : On                                                                                                    |
|      | Select Source      |                                                                                                    |
|      |                    | <b>Options:</b> HDMI1, HDMI2, DVI, DisplayPort, Component, S-Video and Video <b>Default</b> : VGA for Main, Video for PiP                                      |

#### **Audio Settings Menu**

This menu is used for adjusting volume settings.

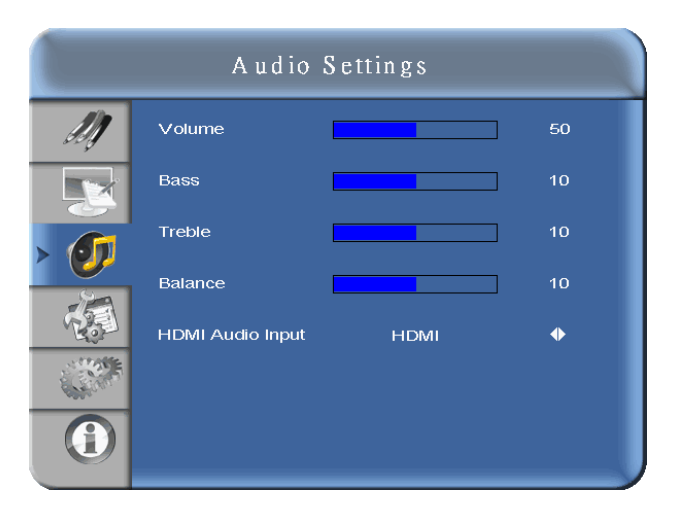

| Volume           |                                                                                                    |
|------------------|----------------------------------------------------------------------------------------------------|
|                  | Adjust the sound. Press ◀ or ▶, select the desired level, and then press ENTER.<br>Range: 0~100<br>Default: 50                                                        |
| Bass             |                                                                                                    |
|                  | Adjust the sound in low tones (bass). Press ◀ or ►, select the desired level, and then press ENTER.<br>Range: 0~20<br>Default: 10                                     |
| Treble           |                                                                                                    |
|                  | Adjust the sound in high tones (Treble). Press ◄ or ►, select the desired level, and then press ENTER.<br>Range: 0~20<br>Default: 10                                  |
| Balance          |                                                                                                    |
|                  | Adjust the balance of the left and right speakers. Press ◀ or ►, select the desired level, and then press <b>ENTER</b> .<br><b>Range:</b> 0~20<br><b>Default</b> : 10 |
| HDMI Audio Input |                                                                                                    |
|                  | Select HDMI and PC audio input mode. Default: HDMI                                                                                                    |

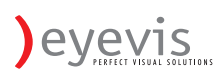

#### **Basic Settings Menu**

This menu is used to make initial set-up adjustments to the OSD (On-Screen Display) menu and other on-screen messages.

| Basic Settings |                                                                                                    |                               |                                  |   |
|----------------|----------------------------------------------------------------------------------------------------|-------------------------------|----------------------------------|---|
|                | OSD Transparent<br>OSD Location<br>OSD Zoom<br>OSD Rotation<br>OSD Language<br>OSD Timeout<br>Sleep Timer<br>Real Time Clock | ()<br>0 deq<br>Eng<br>30<br>0 | ff<br>gree<br>lish<br>Sec.<br>ff | 0 |
|                |                                                                                                    |                               |                                  |   |

| OSD Transparent |                                                                                                    |
|-----------------|----------------------------------------------------------------------------------------------------|
|                 | Set the menu transparency. Press ◀ or ► to select the desired level, and then press ENTER.<br>Range: 0~100<br>Default: 0                                                                         |
| OSD Location    |                                                                                                    |
|                 | Adjust the menu location on the monitor (Up, Down, Left, Right).                                                                                                    |
| OSD Zoom        |                                                                                                    |
|                 | Options: On, Off<br>Default: Off                                                                                                    |
| OSD Rotation    |                                                                                                    |
|                 | Select the OSD Rotation. Press ◀ ► select the rotation.<br><b>Options:</b> 0°, 90°, 180°, 270° (OSD rotation-270° is suitable for portrait mode)<br><b>Default</b> : 0 degree                    |
| OSD Language    |                                                                                                    |
|                 | Options: English and Chinese<br>Default: English                                                                                                    |
| OSD Timeout     |                                                                                                    |
|                 | Options: 5~120<br>Default: 30                                                                                                    |
| Sleep Timer     |                                                                                                    |
|                 | Set a period of time after which the monitor will switch to standby mode automatically. Press ◀ ► to select the desired time limit.<br>Options: Off, 15, 30, 45, 60, 90, 120 Min<br>Default: Off |
| Real Time Clock |                                                                                                    |
|                 | Please see page 32 for more information                                                                                                    |
|                 |                                                                                                    |

#### **Basic Settings Menu (continued)**

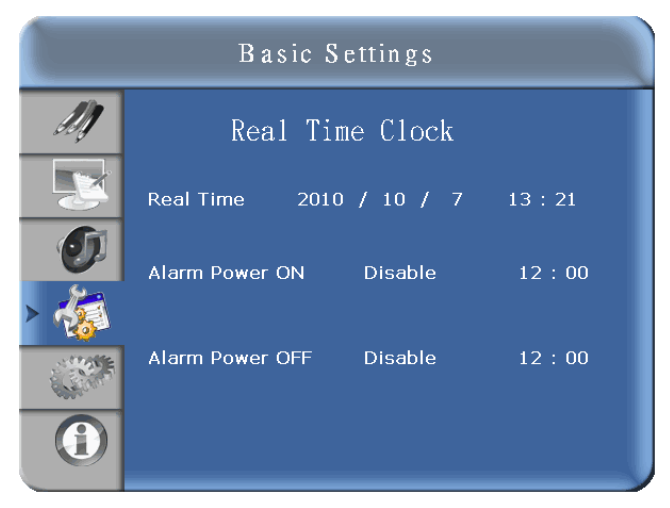

| Real Time Clock |                                                                          |
|-----------------|--------------------------------------------------------------------------|
|                 | Set date, and switch alarm on and off                                    |
| Real Time       |                                                                          |
|                 | Current time setting<br>Year / Month / Date Hour : Minutes               |
| Alarm Power ON  |                                                                          |
|                 | Power on timer setup<br>Options : Disable , Enable<br>Default : Disable  |
| Alarm Power OFF |                                                                          |
|                 | Power off timer setup<br>Options : Disable , Enable<br>Default : Disable |

#### Advanced Settings Menu

|     | Advanced            | Settings |   |
|-----|---------------------|----------|---|
| 11  | Auto Adjustment     | No       | • |
| Dog | Image Position      | •        |   |
|     | Phase               |          | 0 |
|     | Clocks              |          | 0 |
| Ø   | VGA ADC Settings    | •        |   |
|     | Flesh Tone          | Off      | • |
| 1   | IRFM                | Off      | • |
|     | Baud Rate           | 115200   | • |
|     | Smart Light Control | Off      | • |
|     | Ethernet Setup      | •        |   |
| •   | Factory Reset       | No       | • |

| Auto Adjustment     |                                                                                                    |
|---------------------|----------------------------------------------------------------------------------------------------|
|                     | Forces the monitor to reacquire and lock to the input signal. This is useful when the signal quality is marginal. Note: This feature does not continually reacquire the signal.<br><b>Options:</b> No, Yes<br><b>Default</b> : No |
| Image Position      |                                                                                                    |
| _                   | Image location can be adjusted (Only VGA Mode).<br>Options: Up, Down, Left, Right                                                                                                    |
| Phase               |                                                                                                    |
| Clocks              | Range: 0~63 (Only VGA Mode)                                                                                                    |
|                     | Range: 0~100 (Only VGA Mode)                                                                                                    |
| VGA ADC Settings    |                                                                                                    |
| VOA ADO Octango     | Select ADC setting, User ADC Calibration, and restore factory default ADC setting.<br>Options: Default, User<br>Default: Default                                                                                                  |
| Flesh Tone          |                                                                                                    |
|                     | Options: Off, Low, Medium and High (Only Video Mode)<br>Default: Off                                                                                                    |
| Front LED           |                                                                                                    |
|                     | Options: On and Off<br>Default: On                                                                                                    |
| IRFM                |                                                                                                    |
|                     | Creates slight frame motion to help avoid image retention.<br>Options: On<br>Default: Off                                                                                                    |
| Baud Rate           |                                                                                                    |
|                     | Options: 115200, 38400, 19200, 9600<br>Default: 115200                                                                                                    |
| Smart light control |                                                                                                    |
|                     | Options: Off, DCR , Light Sensor<br>Default: Off                                                                                                    |
| Ethernet Setup      |                                                                                                    |
|                     | Configure Network settings<br>Please see page 34 for more information                                                                                                    |
| Factory Reset       |                                                                                                    |
|                     | Restores all settings to their default.<br>Options: No, Yes<br>Default: No                                                                                                    |
|                     |                                                                                                    |

#### Advanced Settings Menu (continued)

| Advanced Settings |                                     |              |              |                |  |
|-------------------|-------------------------------------|--------------|--------------|----------------|--|
| M                 | Enable Network                      | No           | led          | ♦              |  |
| <b>S</b>          | Static IP Address                   | 192.         | 168          | 2. 1           |  |
| Ø                 | Subnet Mask<br>Gateway              | 255.<br>192- | 255.<br>168. | 255. U<br>2. 1 |  |
|                   | DNS Addr.<br>Save Network Settings  | 192.<br>►    | 168.<br>No   | 2. 1<br>Yes    |  |
|                   | Load defalut settings<br>Device MAC | •            | No           | Yes            |  |

### Enable Network

|                       | Enable network feature<br>Options: No, Yes                                |
|-----------------------|---------------------------------------------------------------------------|
|                       | Default: No                                                               |
| Dynamic IP            |                                                                           |
|                       | Enable Dynamic IP mode<br>Options: Disable, Enable                        |
| Static IP Address     |                                                                           |
|                       | Set static IP address<br><b>Range:</b> 0~255.0~255. 0~255                 |
| Subnet Mask           |                                                                           |
|                       | Set subnet mask<br><b>Range:</b> 0~255.0~255. 0~255. 0~255                |
| Gateway               |                                                                           |
|                       | Set gateway address<br>Range: 0~255.0~255. 0~255                          |
| DNS Address           | •                                                                         |
|                       | Set DNS address<br>Range: 0~255.0~255. 0~255. 0~255                       |
| Save Network Settings |                                                                           |
|                       | Update the IP settings to net device .<br>Options: No, Yes<br>Default: No |
| Load Default Settings |                                                                           |
|                       | Load default network settings<br>Options: No, Yes<br>Default: No          |
| Device MAC            |                                                                           |
|                       | MAC Info                                                                  |

### Specification

#### System Status Menu

This read-only menu provides information on the active sources and the latest firmware version.

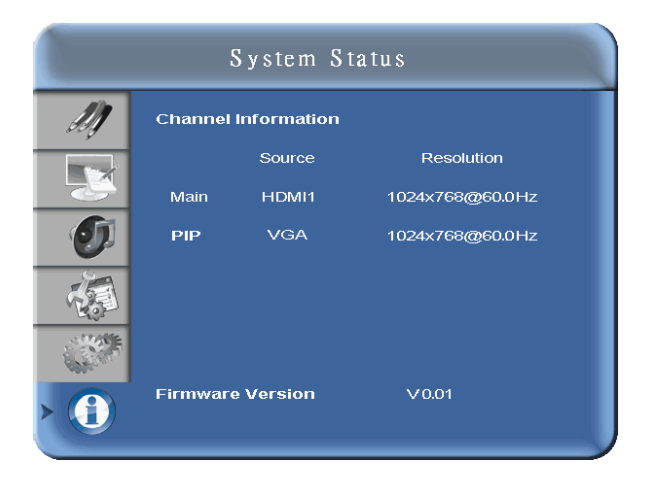

#### **User ADC Calibration**

- 1. When using VGA as signal source, go to Advanced Settings in OSD menu and select VGA ADC Settings, then choose User ADC Calibration.
- 2. A warning message (see image below) will show to make sure proper image is displayed on screen before ADC calibration begins
  - Image in the green boxes, displayed on both side of the screen, has to be white and black in order to run the calibration accurately (the black and white image can be made using software like Microsoft PowerPoint)
  - ii. The white in the left green box has to be the brightest white.
  - iii. The black in the right green box has to be the darkest black.

| Region 1 (White) | Ready to run AD(<br>Yes | C Calibration? | Region 2 (Black) |
|------------------|-------------------------|----------------|------------------|
|                  |                         |                |                  |
|                  |                         |                |                  |
|                  |                         |                |                  |
|                  |                         |                |                  |
|                  |                         |                |                  |

- 3. After proper image is displayed, click "Yes" to begin ADC calibration
- 4. During calibration process, the following image will show to notify user to wait for the calibration.

User ADC Calibration... Please Wait!

5. After calibration is completed, the display will notify user if the process is done successfully by different messages.

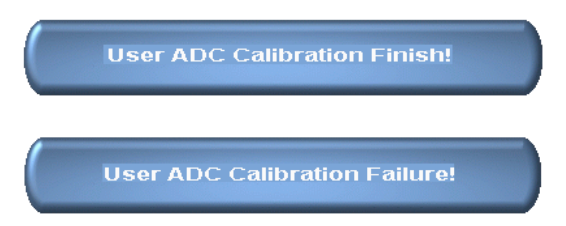

### **Default Setting**

| ltem                  | Default |
|-----------------------|---------|
| Power switch          | Off     |
| Scheme                | User    |
| Brightness            | 50      |
| Sharpness             | 12      |
| Back light            | 80      |
| Contrast              | 50      |
| Color Temp.           | 9300K   |
| Source Auto Detection | Off     |
| OSD Language          | English |
| Auto                  | Off     |
| Smart light control   | Off     |
| IRFM                  | Off     |
| Baud rate             | 115200  |
| Ethernet              | Off     |

### **Supported Timing**

|      | Timiı        | ng         | fH (kHz) | fV (Hz) | Dot clock<br>(MHz) | IMDH | VGA | Compone<br>nt | S-Video | Composit<br>e | DVI | Display<br>port |
|------|--------------|------------|----------|---------|--------------------|------|-----|---------------|---------|---------------|-----|-----------------|
|      |              |            | 31.469   | 59.94   | 25.175             | 0    | 0   | -             | -       | -             | 0   | 0               |
|      | VGA          | 640x480    | 37.861   | 72.809  | 31.5               | 0    | 0   | -             | -       | -             | 0   | 0               |
|      | VOA          | 040,400    | 37.5     | 75      | 31.5               | 0    | 0   | -             | -       | -             | 0   | 0               |
|      |              |            | 43.269   | 85.008  | 36                 | 0    | 0   | -             | -       | -             | 0   | 0               |
|      |              |            | 35.156   | 56.25   | 36                 | 0    | 0   | -             | -       | -             | 0   | 0               |
|      |              |            | 37.879   | 60.317  | 40                 | 0    | 0   | -             | -       | -             | 0   | 0               |
|      | SVGA         | 800x600    | 48.077   | 72.188  | 50                 | 0    | 0   | -             | -       | -             | 0   | 0               |
|      | XGA 1024x768 |            | 46.875   | 75      | 49.5               | 0    | 0   | -             | -       | -             | 0   | 0               |
|      |              |            | 53.674   | 85.06   | 56.25              | 0    | 0   | -             | -       | -             | 0   | 0               |
|      |              |            | 48.363   | 60.004  | 65                 | 0    | 0   | -             | -       | -             | 0   | 0               |
|      |              |            | 56.476   | 70.069  | 75                 | 0    | 0   | -             | -       | -             | 0   | 0               |
|      | ,            |            | 60.023   | 75.029  | 78.75              | 0    | 0   | -             | -       | -             | 0   | 0               |
|      |              |            | 68.677   | 84.997  | 94.5               | 0    | 0   | -             | -       | -             | 0   | 0               |
|      | WXGA         | 1360x768   | 47.712   | 60.015  | 85.5               | 0    | 0   | -             | -       | -             | 0   | 0               |
|      |              |            | 44.444   | 59.98   | 64                 | 0    | 0   | -             | -       | -             | 0   | 0               |
|      | 128          | 0 x 720    | 44.772   | 59.86   | 74.5               | 0    | 0   | -             | -       | -             | 0   | 0               |
|      |              |            | 56.456   | 74.78   | 95.75              | 0    | 0   | -             | -       | -             | 0   | 0               |
| VESA |              |            | 47.776   | 59.87   | 79.5               | 0    | 0   | -             | -       | -             | 0   | 0               |
|      | 128          | 0 x 768    | 47.396   | 59.995  | 68.25              | 0    | 0   | -             | -       | -             | 0   | 0               |
|      |              |            | 68.633   | 84.837  | 117.5              | 0    | 0   | -             | -       | -             | 0   | 0               |
|      | 128          | 0 x 800    | 49.306   | 59.91   | 71                 | 0    | 0   | -             | -       | -             | 0   | 0               |
|      |              |            | 49.702   | 59.81   | 83                 | 0    | 0   | -             | -       | -             | 0   | 0               |
|      |              | 1152x864   | 67.5     | 75      | 108                | 0    | -   | -             | -       | -             | -   | 0               |
|      | SXGA         |            | 63.981   | 60.02   | 108                | 0    | -   | -             | -       | -             | -   | 0               |
|      |              | 1280x1024  | 79.976   | 75.025  | 135                | 0    | -   | -             | -       | -             | -   | 0               |
|      |              |            | 91.146   | 85.024  | 157.5              | 0    | -   | -             | -       | -             | -   | 0               |
|      | SXGA+        | 1400 x     | 64.744   | 59.95   | 101                | 0    | -   | -             | -       | -             | -   | 0               |
|      |              | 1050       | 65.317   | 59.98   | 121.75             | 0    | -   | -             | -       | -             | -   | 0               |
|      | 144          | 440 x 900  | 55.469   | 59.901  | 88.75              | 0    | 0   | -             | -       | -             | 0   | 0               |
|      |              |            | 55.935   | 59.88   | 106.5              | 0    | 0   | -             | -       | -             | 0   | 0               |
|      | WSXC         | GA+ 1680   | 64.674   | 59.883  | 119                | 0    | 0   | -             | -       | -             | 0   | 0               |
|      | X            | 1050       | 65.29    | 59.954  | 146.25             | 0    | 0   | -             | -       | -             | 0   | 0               |
|      | UXGA 1       | 600 x 1200 | 75       | 60      | 162                | 0    | 0   | -             | -       | -             | 0   | 0               |
|      | 1920         | ) x 1080   | 66.587   | 59.93   | 138.5              | 0    | 0   | -             | -       | -             | 0   | 0               |
|      | WUXA 1       | 920 x 1200 | 74.038   | 59.95   | 154                | 0    | 0   | -             | -       | -             | 0   | 0               |
| SDTV | N            | ISC        | 15.734   | 29.97   | 13.5               | -    | -   | 4801          | 0       | 0             | -   | -               |
|      | I            |            | 15.625   | 25      | 13.5               | -    | -   | 5/6           | 0       | 0             | -   | -               |
| EDTV | 4            | 180p       | 31.5     | 60      | 27.03              | 0    | -   | 0             | -       | -             | 0   | 0               |
|      | 5            | o76p       | 31.25    | 50      | 27                 | 0    | -   | 0             | -       | -             | 0   | 0               |
|      | 1            | 20p        | 37.5     | 50      | 74.25              | 0    | -   | 0             | -       | -             | 0   | 0               |
|      | 128          | 30x720     | 44.995   | 59.94   | 74.176             | 0    | -   | 0             | -       | -             | 0   | 0               |
|      | 4            | 000:       | 45       | 60      | 74.25              | 0    | -   | 0             | -       | -             | 0   | 0               |
|      | 100          | 0801       | 28.13    | 50      | 74.25              | 0    | -   | 0             | -       | -             | 0   | 0               |
|      | 192          | UXIU8U     | 33./10   | 59.94   | 74.176             | 0    | -   | 0             | -       | -             | 0   | 0               |
|      |              |            | 33.75    | 60      | 74.25              | 0    | -   | 0             | -       | -             | 0   | 0               |
|      |              | ŀ          | 2/       | 24      | 74.25              | 0    | -   | -             | -       | -             | -   | 0               |
|      |              | ŀ          | 28.125   | 25      | 74.25              | -    | -   | -             | -       | -             | -   | -               |
| HDTV | 10000        | 02011000   | 33.716   | 29      | 74.18              | -    | -   | -             | -       | -             | -   | -               |
|      | TOOD         | 192021000  | 53.75    | 30      | /4.25              | -    | -   | -             | -       | -             | -   | -               |
|      |              |            | 00.20    | 50.04   | 148.5              | 0    | -   | 0             | -       | -             | 0   | 0               |
|      |              |            | 67 5     | 09.94   | 140.002            | 0    | -   | 0             | -       | -             | 0   | 0               |
|      |              |            | C.10     | 00      | 148.5              | 0    | -   | 0             | -       | -             | 0   | 0               |

480i means supported 480i@60Hz(YPbPr). 576i means supported 576i@50Hz(YPbPr)

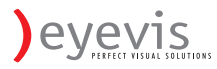

## Specification

|                                                                                                    | Item                                                                                                    | Specification                                                                                                    |  |  |
|----------------------------------------------------------------------------------------------------|----------------------------------------------------------------------------------------------------|----------------------------------------------------------------------------------------------------|--|--|
|                                                                                                    | Resolution                                                                                                    | 1920 x 1080 (HD monitor format)                                                                                                    |  |  |
|                                                                                                    | Brightness                                                                                                    | 450 cd/m <sup>2</sup>                                                                                                    |  |  |
|                                                                                                    | Contrast Ratio                                                                                                    | 4000                                                                                                    |  |  |
|                                                                                                    | Response time (GTG)                                                                                                    | Specification           1920 x 1080 (HD monitor format)           450 cd/m²           4000           (GTG)           6.5 ms           16:9           Positive / Negative           Positive / Negative           DisplayPort/HDMIx2/VGA/DVI/PC /PC Audio in / IR Extender //Line           Out / Component (w/audio) / S-V / VIDEO (w/audio)           23 ~ 92 KHz           49~ 86 Hz           Clock, Phase, H-Position and V-Position           VGA/SVGA/XGA/WXGA/HD monitor           Full Screen Display, WUXGA           nent           VESA DPMS, DVI DMPM, Energy Star           English and Chinese           AC 100V~240V           ≤ 226W           lode           ≤1W           'Range           50 - 60 Hz           Quert           29 KG           / packing           35 KG           ature           Min -5°C ~ Max 35°C           90% RH @40°C           DDC 2B Compliance           DS Sub 9-nin / B.145 (Ethernet)                                          |  |  |
| LCD panel                                                                                                    | Aspect Ratio                                                                                                    | 16:9                                                                                                    |  |  |
|                                                                                                    | Horizontal Sync.                                                                                                    | Positive / Negative                                                                                                    |  |  |
|                                                                                                    | Vertical Sync.                                                                                                    | Positive / Negative                                                                                                    |  |  |
|                                                                                                    | Item         Specification           Resolution         1920 x 1080 (HD monitor format)           Brightness         450 cd/m²           Contrast Ratio         4000           Response time (GTG)         6.5 ms           Aspect Ratio         16:9           Horizontal Sync.         Positive / Negative           Vertical Sync.         Positive / Negative           Connectors         DisplayPort/HDMix2/VGA/DVI/PC /PC Audio in / IR Extender //Line           Out / Component (w/audio) / S-V / VIDEO (w/audio)           Horizontal         23 ~ 92 KHz           Vertical         49~ 86 Hz           Auto Adjust         Clock, Phase, H-Position and V-Position           Screen Scaling         VGA/SVGA/XGA/WXGA/HD monitor           Screen Scaling         Full Screen Display, WUXGA           Power Management         VESA DPMS, DVI DMPM, Energy Star           OSD Language         English and Chinese           rce         Power Input         AC 100V~240V           Operation Mode         ≤226W           Power Saving Mode         ≤11W           on         Input Frequency Range         50 - 60 Hz           Rated Input Volt         AC 100-240V           Dimension (W×H×D)         1265.8(W)×73.6(Al)×46.2(D) |                                                                                                    |  |  |
| Scan Data                                                                                                    | Horizontal                                                                                                    | 23 ~ 92 KHz                                                                                                    |  |  |
|                                                                                                    | Vertical                                                                                                    | Specification         1920 x 1080 (HD monitor format)         450 cd/m²         4000         6.5 ms         16:9         Positive / Negative         Positive / Negative         isplayPort/HDMIx2/VGA/DVI/PC /PC Audio in / IR Extender //Line         ut / Component (w/audio) / S-V / VIDEO (w/audio)         23 ~ 92 KHz         49~ 86 Hz         Clock, Phase, H-Position and V-Position         VGA/SVGA/XGA/WXGA/HD monitor         Full Screen Display, WUXGA         VESA DPMS, DVI DMPM, Energy Star         English and Chinese         AC 100V~240V         ≦ 226W         ≦ 1W         50 - 60 Hz         AC 100-240V         1265.8(W)x736.6(H)x46.2(D)         29 KG         35 KG         Min -5°C ~ Max 35°C         90% RH @40°C         DDC 2B Compliance         D-Sub 9-pin / RJ-45 (Ethernet)         7 keys (©, SOURCE, ▶, ◀, ▲, ♥, MENU/EXIT)                                                                                                    |  |  |
|                                                                                                    | Auto Adjust                                                                                                    | Clock, Phase, H-Position and V-Position                                                                                                    |  |  |
| Performance                                                                                                    | Screen Scaling                                                                                                    | Specification1920 x 1080 (HD monitor format)450 cd/m²40006.5 ms16:9Positive / NegativePositive / NegativeDisplayPort/HDMIx2/VGA/DVI/PC /PC Audio in / IR Extender //LineOut / Component (w/audio) / S-V / VIDEO (w/audio)23 ~ 92 KHz49~ 86 HzClock, Phase, H-Position and V-PositionVGA/SVGA/XGA/WXGA/HD monitorFull Screen Display, WUXGAVESA DPMS, DVI DMPM, Energy StarEnglish and ChineseAC 100V~240V≤ 226W≤ 1W50 - 60 HzAC 100-240V1265.8(W)x736.6(H)x46.2(D)29 KG35 KGMin -5°C ~ Max 50°CMin 5°C ~ Max 50°CMin 5°C ~ Max 35°C90% RH @40°CDDC 2B ComplianceD-Sub 9-pin / RJ-45 (Ethernet)7 keys (©, SOURCE, ▶, ◄, ▲, ▼, MENU/EXIT)400 x400 VESA standardInput 1/P-D. Output: 10W/40 x2                                                                                                    |  |  |
| Performance     Auto Adjust     Clock, Phase, H-Position and V-Position       Screen Scaling     VGA/SVGA/XGA/WXGA/HD monitor       Full Screen Display, WUXGA       Power Management     VESA DPMS, DVI DMPM, Energy Star       OSD Language     English and Chinese | VESA DPMS, DVI DMPM, Energy Star                                                                                                    |                                                                                                    |  |  |
|                                                                                                    | OSD Language                                                                                                    | English and Chinese                                                                                                    |  |  |
| Power Source                                                                                                    | Power Input                                                                                                    | AC 100V~240V                                                                                                    |  |  |
|                                                                                                    | Operation Mode                                                                                                    | ≦226W                                                                                                    |  |  |
| Power                                                                                                    | Power Saving Mode                                                                                                    | ≦1W                                                                                                    |  |  |
| Consumption                                                                                                    | Input Frequency Range                                                                                                    | 50 - 60 Hz                                                                                                    |  |  |
|                                                                                                    | Rated Input Volt                                                                                                    | 1920 x 1080 (HD monitor format)           450 cd/m²           4000           6.5 ms           16:9           Positive / Negative           DisplayPort/HDMIx2/VGA/DVI/PC /PC Audio in / IR Extender //Line           Out / Component (w/audio) / S-V / VIDEO (w/audio)           23 ~ 92 KHz           49~ 86 Hz           Clock, Phase, H-Position and V-Position           VGA/SVGA/XGA/WXGA/HD monitor           Full Screen Display, WUXGA           VESA DPMS, DVI DMPM, Energy Star           English and Chinese           AC 100V~240V           ≦226W           ≦1W           ge           50 - 60 Hz           AC 100-240V           1265.8(W)x736.6(H)x46.2(D)           29 KG           ing           35 KG           Min -5°C ~ Max 50°C           re           Min 5°C ~ Max 50°C           90% RH @40°C           DDC 2B Compliance           D-Sub 9-pin / RJ-45 (Ethernet)           7 keys (ᠿ,SOURCE, ▶, ◀, ▲, ▼, MENU/EXIT)           400 x400 VESA standard |  |  |
|                                                                                                    | Dimension (W×H×D)                                                                                                    | 1265.8(W)x736.6(H)x46.2(D)                                                                                                    |  |  |
| Physical                                                                                                    | Net Weight                                                                                                    | 29 KG                                                                                                    |  |  |
|                                                                                                    | Gross Weight w/ packing                                                                                                    | 0       16:9         Sync.       Positive / Negative         ic.       Positive / Negative         DisplayPort/HDMIx2/VGA/DVI/PC /PC Audio in / IR Extender //Line       Out / Component (w/audio) / S-V / VIDEO (w/audio)         23 ~ 92 KHz       49~ 86 Hz         Clock, Phase, H-Position and V-Position         uing       VGA/SVGA/XGA/WXGA/HD monitor         Full Screen Display, WUXGA       agement         vESA DPMS, DVI DMPM, Energy Star       iage         iage       English and Chinese         t       AC 100V~240V         Adde<                                                                                                    |  |  |
|                                                                                                    | Storage Temperature                                                                                                    | Min -5°C ~ Max 50°C                                                                                                    |  |  |
| Environment                                                                                                    | Operating Temperature                                                                                                    | Min 5°C ~ Max 35°C                                                                                                    |  |  |
|                                                                                                    | Humidity                                                                                                    | 90% RH @40°C                                                                                                    |  |  |
|                                                                                                    | Plug and Play                                                                                                    | DDC 2B Compliance                                                                                                    |  |  |
|                                                                                                    | Communication                                                                                                    | D-Sub 9-pin / RJ-45 (Ethernet)                                                                                                    |  |  |
| Function                                                                                                    | OSD key                                                                                                    | 7 keys (Ů,SOURCE, ▶,◀, ▲,▼, MENU/EXIT)                                                                                                    |  |  |
|                                                                                                    | Wall mount                                                                                                    | 400 x400 VESA standard                                                                                                    |  |  |
|                                                                                                    | Speaker                                                                                                    | Input 1Vp-p, Output: 10W/4Ω x2                                                                                                    |  |  |

### Troubleshooting

Before calling service personnel, please check the following chart for a possible cause to the trouble you are experiencing.

- Perform the adjustments according to page 13 "Operation The Monitor"
- If the problem you have experienced isn't described below or you can't correct the problem, stop using the monitor and call service personnel or your dealer.

| Problem                           | Check these things                                                        |
|-----------------------------------|---------------------------------------------------------------------------|
| No Display                        | Ensure the power plug is installed correctly on both ends.                |
|                                   | Check the main power switch is set to "—"                                 |
|                                   | Check that source equipment is operating correctly.                       |
|                                   | Check the input signal is compatible with this display.                   |
| The image is not centered         | Check the input signal is compatible with this display.                   |
| The image is not locked correctly | Check the input signal is compatible with this display.                   |
| The remote control doesn't work   | Make sure the batteries fresh and are installed correctly.                |
|                                   | Ensure the remote is aimed at the IR sensor on the front of the display   |
| The picture color looks poor      | Check the picture settings.                                               |
|                                   | Reset the display.                                                        |
|                                   | If you are using YUV terminals, make sure cables are correctly connected. |

### Compliance

#### **FCC Compliance Statement:**

FCC : FCC CFR Title 47 Part 15 Subpart B:2009 Class B, CISPR 22:2008

ANSI C63.4: 2003

#### CE

EN 55022:2006+A1: 2007 EN 55024: 1998+A1: 2001+A2: 2003 EN 61000-3-2: 2006 EN 61000-3-3: 1995+ A1: 2001+A2: 2005

#### **Appendix I: Moving and Carrying Notice**

#### Moving Notice:

Moving the monitor requires at least two people. If not, it may drop and a serious injury may result. Moving/shipping the monitor, please hold the white handles.

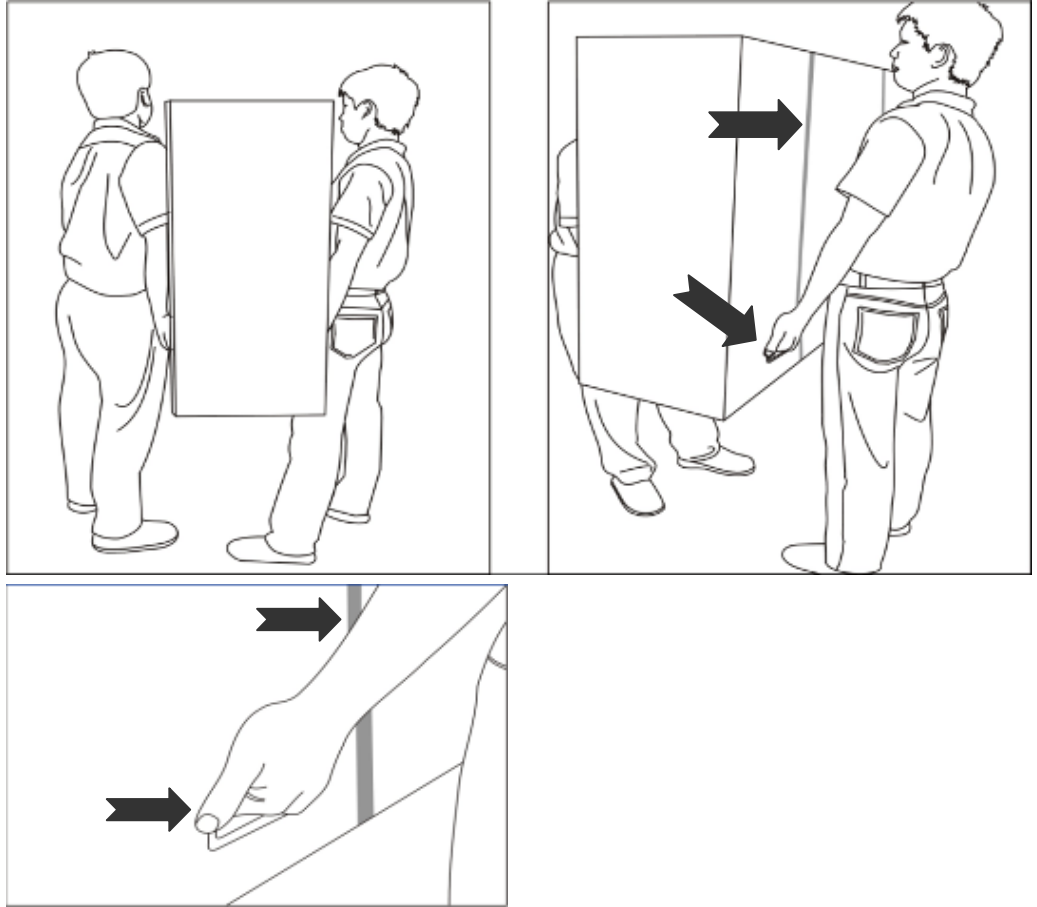

#### Carrying Notice :

This monitor is heavy; please follow as below instruction, when you ready to carry the monitor. If not, it may cause an injury.

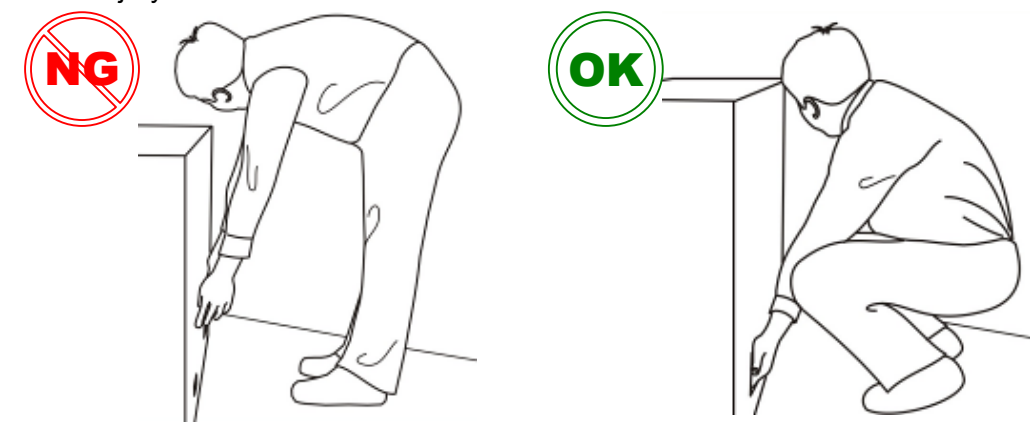

evev<sub>1s</sub>

#### Appendix II: Stands and Wall Mount Installation

#### Installing the table stand kit:

- 1. Place the monitor (LCD screen face down) on a flat, stable surface, which has been covered with a soft cloth. This will help prevent the monitor from being scratched.
- 2. Remove the screws (M8\*15 screw x4) from the stand bracket at the back of the monitor.
- 3. Align the stand brackets with the mounting holes and attach the brackets to the monitor using the screws removed in Step 2.

#### Caution: Longer screws will damage the monitor.

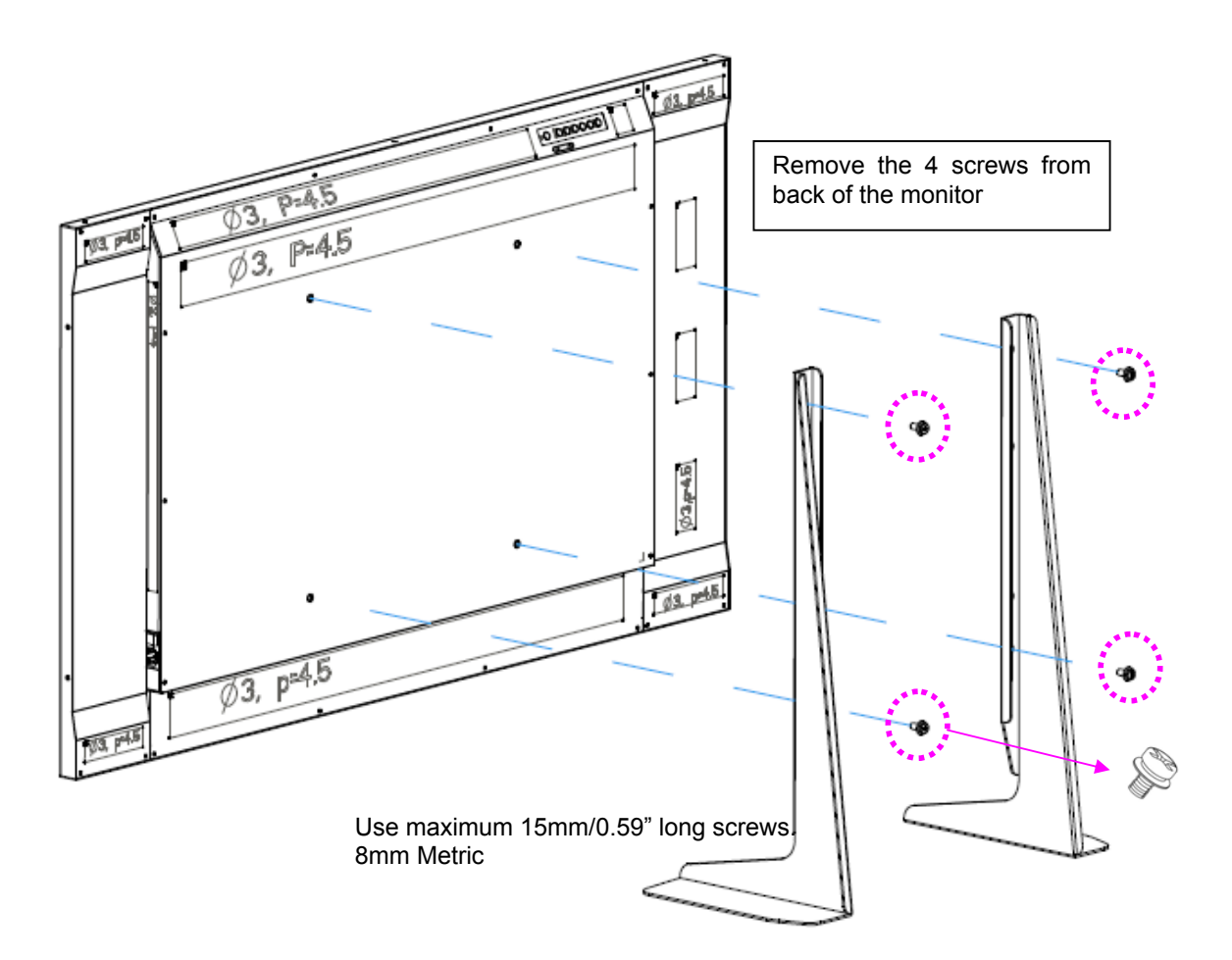

evev<sub>1s</sub>

#### Installing a wall mount kit:

- 1. Follow the manual instructions for the type of mount you have selected. Refer all servicing to qualified service personnel.
- 2. Moving the monitor requires at least two people.
- 3. Before installing, please make sure the wall is strong enough to hold the necessary weight of the display and the mount.

Step1. Keep the display facing the ground and place it on a flat object.

- Step2. Remove the 4 screws (M8\*15) from the back of the monitor.
- **Step3.** Align the wall brackets with the mounting holes and attach the brackets to the monitor using the screws removed in Step 2.

#### Caution: Longer screws will damage the monitor.

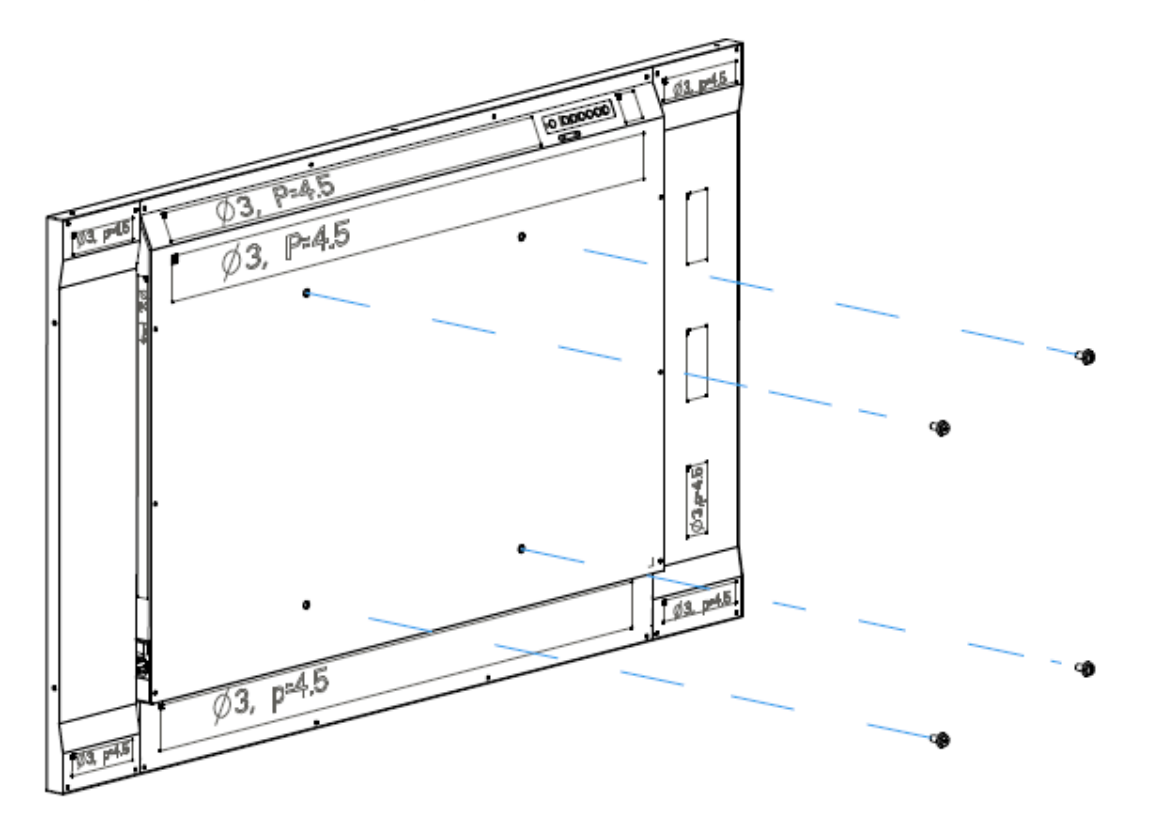

### Appendix III: Wall Mount Safety Notes Wall mounting safety Notes

 Please make sure if the bracket is fixed to the solid wall / solid pillar for fear of falling due to heavy weight.

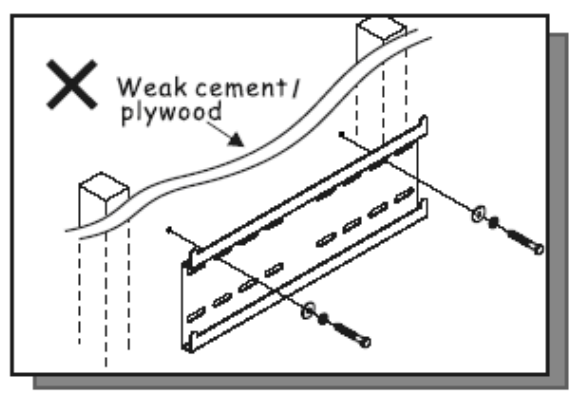

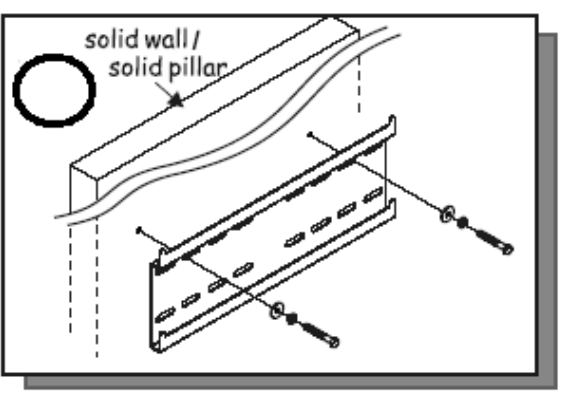

2. After assembling, please don't pull or shake violently.

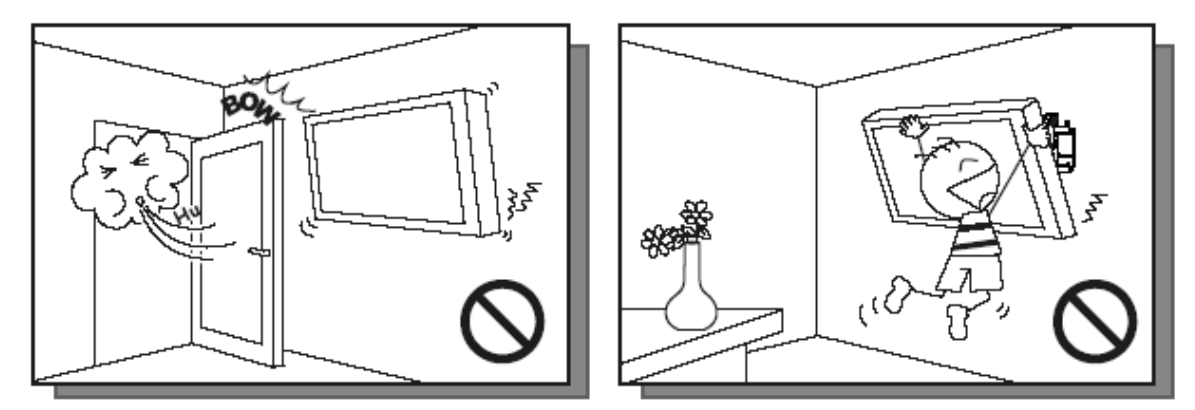

3. Please don't install the bracket directly under the sunshine or humidity / high temperature places for fear that the quality is effected.

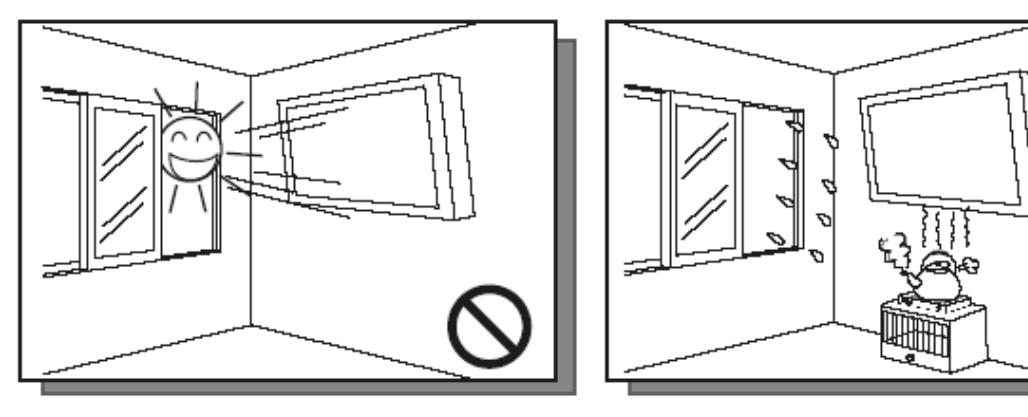

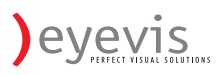

#### 4.

Installing the brakcet over 10 cm from each wall side and being vertical to the ground is the suggested installing position.

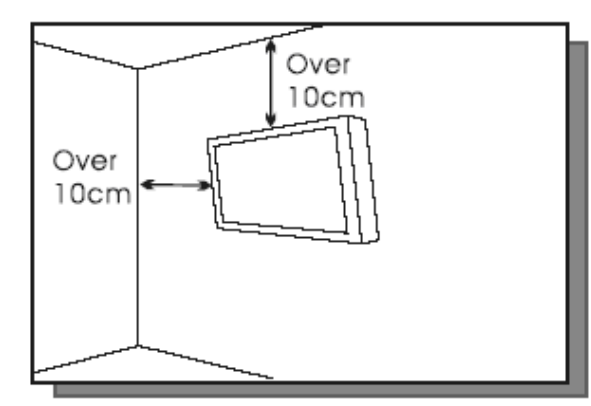

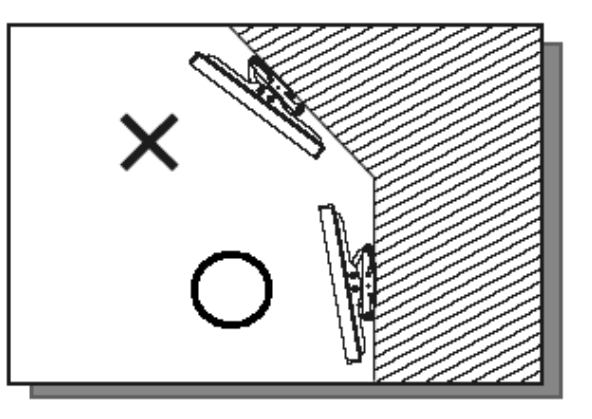

#### 5.

Please make sure to hang on the mounting hooks firmly.

#### 6.

The flat screen must be put in the mid of the bracket for fear of slope.

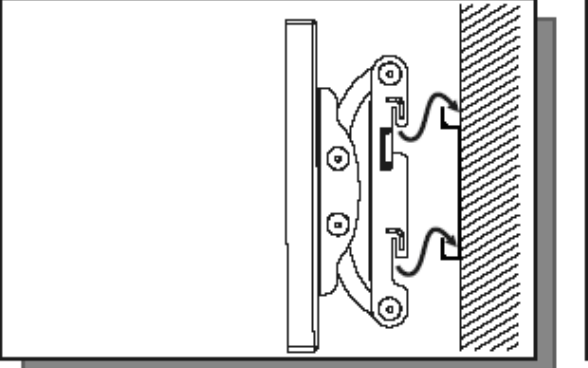

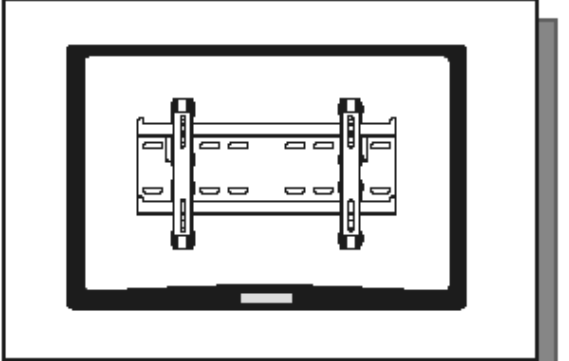

#### Appendix IV: VCOM-Ethernet driver Installation Procedure

#### 1. About VCOM

VCOM utility is a display control tool. The tool controls display by network protocol on LAN. The utility also permits control the display by RS-232 through visual serial port.

Supported OS
 The utility supports the following OS.
 Windows 7 32-bit Edition
 Windows Vista 64-bit Edition
 Windows 2003 64-bit Edition
 Windows 2003 32-bit Edition
 Windows XP 64-bit Edition
 Windows XP 32-bit Edition
 Windows 2000

#### LAN Connection

PC connects with display by LAN through Hub or Switch.

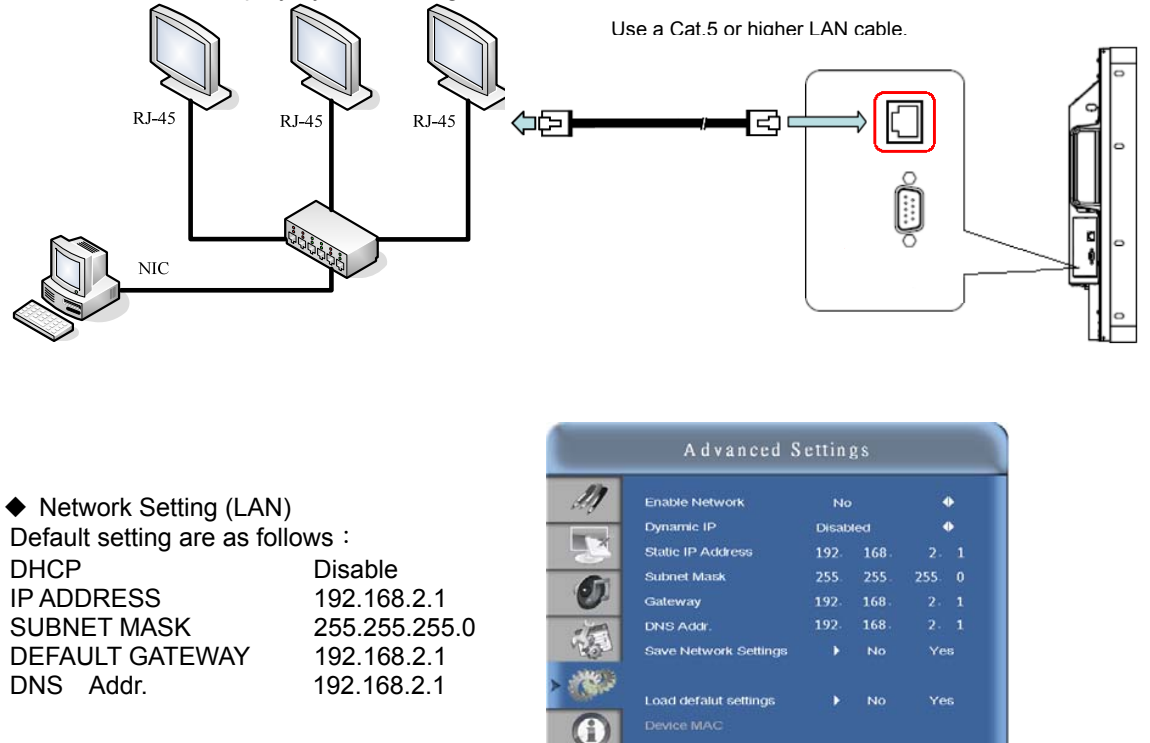

The IP address and subnet mask of the Public Display can be set on the NETWORK SETTINGS screen of the web browser by using an HTTP server function. Please be sure to use "Microsoft Internet Explorer 6.0" or higher version for the web browser. (The device uses "JavaScript" and "Cookies" and the browser should be set to accept these functions.)

#### 2. Installation-Install VCOM application

On the main screen of the enclosed CD-ROM, select ' exe\_ICPlus\_VCOM\_v3.6' \_ ' / ' vcomsetup' , then the installation screen will be automatically displayed.

| VCOM - InstallShield Wizard | ×                                                                                         |   | 🗟 WinPcap 4.1.1 Setup                                                        |             |
|-----------------------------|-------------------------------------------------------------------------------------------|---|------------------------------------------------------------------------------|-------------|
|                             | Welcome to the InstallShield Wizard for VCOM                                              | I | WinPcap 4.1.1 Installer<br>Welcome to the WinPcap 4.1.1 Installation Wizard  |             |
|                             | The InstallShieldR Wizard will install VCDM on your<br>computer. To continue, click Next. |   | This product is brought to you by                                            |             |
|                             | < Back Next > Cancel                                                                      | _ | Packet Capturing and Network Analysis Solution Nullsoft Install System v2:45 | s<br>Cancel |

Then a "VCOM" icon will show on the desktop, means the installation process is completed.

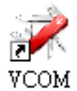

How to use VCOM

- 1. Double click the "VCOM" icon, then the VCOM program will show up on the desktop.
- 2. VCOM program introduction.

#### 3. VCOM Function descriptions:

Device info shows the display IP information.

| 🚀 УСОМЗ.5                                                        |                    |              |             |           |
|------------------------------------------------------------------|--------------------|--------------|-------------|-----------|
| Exit Search by IP                                                | Sonfigure Web      | (1)<br>      |             |           |
| Utilities                                                        |                    | Device Info- | 0 Device(s) |           |
| VOM     VOM     OM     OVICE Info     OOM Mapping     OM Mapping | No                 | Device ID    | Device Name | Project f |
|                                                                  | <                  |              |             |           |
| Message Log- Device Info Mess                                    | age Log- VCOM Info |              |             |           |
|                                                                  |                    |              |             |           |
|                                                                  |                    |              |             |           |
| 」<br>Now: 2010/6/29 下午 02:52:00                                  |                    |              |             |           |

- ◆ Exit for exiting the VCOM utility.
- Search for searching device in same domain.
- Search by IP for searching device by IP address.
- ◆ Configure for configuring device.
- Web for opening the Browser and linking to derive web server.

**evevis** 

#### 3.1 Searching devices

Press the Search icon, the VCOM will search all devices that is connecting to the same LAN (local area network), and then show all searched devices on the table. In addition, the IP domain of PC needs to be same as the domain of device.

| for Devices<br><b>vice(s); time o</b> | ut remains = 1 second                                   | (s)                                                                                                    |                                                                                                    |
|---------------------------------------|---------------------------------------------------------|----------------------------------------------------------------------------------------------------|----------------------------------------------------------------------------------------------------|
| Device Name                           | MAC Address                                             | IP Address                                                                                                 |                                                                                                    |
| NetUART                               | F0.14.01.02.05.40                                       | 10.200.7.198                                                                                               |                                                                                                    |
|                                       | or Devices<br>vice(s); time o<br>Device Name<br>NetUART | or Devices<br>vice(s); time out remains = 1 second<br>Device Name MAC Address<br>NetUART F0.14.01.02.05.40 | or Devices  vice(s); time out remains = 1 second(s)  Device Name MAC Address IP Address NetUART F0.14.01.02.05.40 10.200.7.198 |

#### 3.2 Searching device by IP

Press the Search by IP icon, the VCOM will search all devices in arranged IP address. Then show all searched devices on the table.

| Search device(s) b | y IP                    |
|--------------------|-------------------------|
| Specify IP range   | e:                      |
| from:              | 10.200.7.198            |
| to: 1<br>OK        | 10.200.7. 200<br>Cancel |

If VCOM found the display successfully, the Monitor information is displayed in the search window

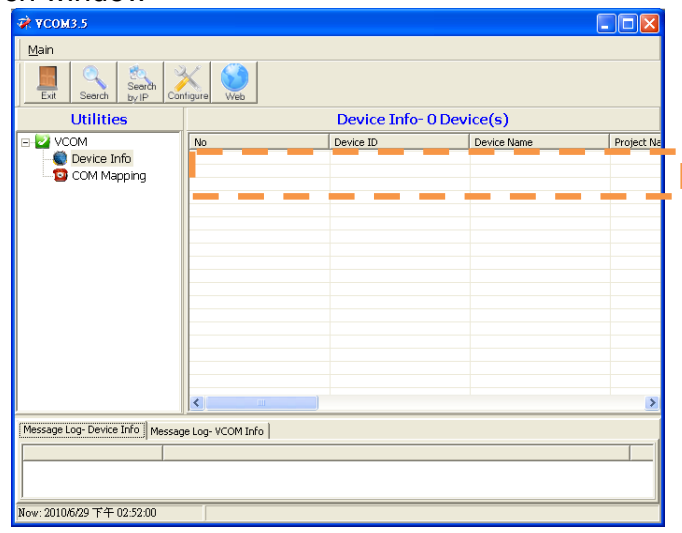

#### 4. COM Mapping

**COM Mapping** shows the display COM PORT information.

| 🔅 ¥СОМЗ.5                            |                  |            |              |            |
|--------------------------------------|------------------|------------|--------------|------------|
| Main<br>Exit Add Remove              | -                |            |              |            |
| Utilities                            |                  | COM Mappin | g - 0 COM(s) |            |
| VCOM     Device Info     COM Mapping |                  | COM Port   | TCP/UDP      | Server/Cli |
| Message Log- Device Info Messag      | e Log- VCOM Info |            |              |            |
| N====2010/5/2017/21102/512           | -                |            |              |            |

- Add for creating a virtual COM port
- Remove for removing an existing virtual COM port
- Exit for exiting the VČOM utility

**4.1 Adding a virtual COM** Press the Add icon, the following window will pop up.

|                          |                        |                                  |                            | 6 |
|--------------------------|------------------------|----------------------------------|----------------------------|---|
|                          |                        |                                  | Rescan                     |   |
| No                       | Device Name<br>NetUART | MAL Address<br>F0.14.01.02.05.40 | 1P Adaress<br>10.200.7.198 |   |
| <                        |                        |                                  | >                          |   |
| TCP/UDP<br>Server/Client | © TCP C<br>C Server ©  | UDP<br>Client                    |                            |   |
| IP Address               | 10.200.7.198           | Local Port                       |                            |   |
| сом с                    | ом 22 🕂                | Remote Port                      | 23                         |   |
|                          |                        |                                  | ,                          |   |
| 🔽 Enable Contro          | ol Connection          |                                  | ,                          |   |

The status of TCP/UDP and Server/Client will be automatically set depending on the status of device, and the information of IP address and Remote Port are as well. For renewing the information, press the Rescan button. The number of COM can be assigned by user. Then OS will create a virtual serial port.

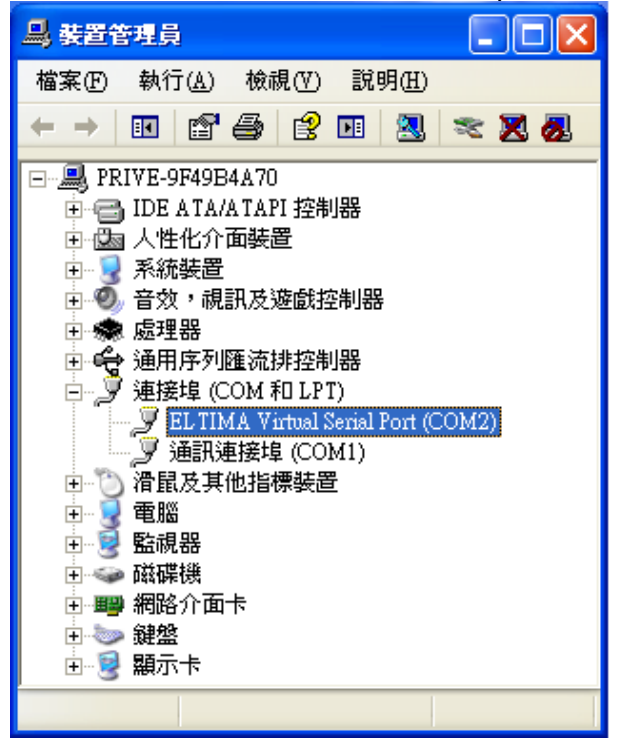

#### 4.2 Remove

Select a COM port and press the Remove button, the COM port will be removed.

#### 5. Communication Settings

Provide a controller program to control both serial port or LAN connections, check the COM port and baud rate is same, then the display can be controlled through the LAN from the controller program of client.

6.

- 7. Kjk 8. Lkj 9.